| CONTENTS                           |    |
|------------------------------------|----|
|                                    |    |
| CONTENTS                           | 1  |
|                                    |    |
| INTRODUCTION                       | 3  |
|                                    |    |
| Scenario                           | 3  |
| WHAT WILL I LEARN?                 | 3  |
| WHAT DATA DO I HAVE?               | 4  |
|                                    | _  |
| ARCGIS                             | 5  |
| ARCMAP                             | 6  |
| ARCCATALOG                         | 8  |
| ARCTOOLBOX                         | 9  |
|                                    |    |
| START ARCMAP                       | 11 |
|                                    |    |
| IMPORT 1:250000 MAP DATA           | 12 |
|                                    | 10 |
| CREATE A GROUP LAYER               | 16 |
| SET THE COORDINATE SYSTEM          | 19 |
| SAVE FOUR ARCIVIAP DOCUMENT        | 20 |
| ADD WIND FARM DATA                 | 21 |
|                                    |    |
| SELECT CUMBRIA WIND FARMS          | 22 |
| CHANGE WIND FARM SYMBOLS           | 27 |
| LABEL WIND FARMS                   | 28 |
|                                    |    |
| CREATE A MAP TO INSERT IN A REPORT | 32 |
| MADIAVOUT                          | 22 |
|                                    | 32 |
| EXPORT IN DATA VIEW                | 38 |
|                                    |    |
| ADD CONTOUR LINES                  | 39 |
|                                    |    |
| ATTRIBUTE TABLES                   | 41 |
|                                    |    |
| VIEW DIGITAL TERRAIN MODEL         | 43 |

| MAP DATA ANALYSIS                      | 45 |
|----------------------------------------|----|
|                                        |    |
| NEXT STEPS                             | 49 |
|                                        |    |
| CREATE VIEWSHED                        | 50 |
|                                        |    |
| CREATE SHAPE FILE AND ADD POINTS       | 54 |
| ADD ATTRIBUTE INFORMATION TO SHAPEFILE | 60 |
| CONDUCT VIEWSHED ANALYSIS              | 64 |
| DISPLAY VIEWSHED ANALYSIS VISUALLY     | 67 |
|                                        |    |

### INTRODUCTION

This guide contains instructions for viewing different types of spatial data from Digimap Ordnance Survey Collection in ArcGIS.

You will need access to ArcGIS software to complete the exercises in this guide. No prior knowledge of ArcGIS is required. However, an understanding of the basic GIS terms such as raster and vector would be good. This information can be found in the following online learning object:

#### http://edina.ac.uk/digimap/support/digimapelearning/index.html

The instructions and images have been prepared using ArcGIS version 10.1.

#### SCENARIO

#### Dave is studying for an MSc in Environmental Science at the University of Leeds.

His dissertation is investigating the potential impact of proposed wind farms in Cumbria on the surrounding ecology.

Dave has collected ecological data at the proposed sites to feed into his 3D GIS model of the sites and surrounding area. He also has the coordinates of each proposed site and existing wind farm sites.

#### What map creation and data analysis will Dave do?

- Map showing Cumbria in the context of the North of England.
- Map showing the location of the proposed wind farms.
- Create Digital Terrain Models, plus contour maps, to analyse the ecological factors for the regions around each proposed site.

#### WHAT WILL I LEARN?

- The key applications used in ArcGIS desktop software
- How to:
  - o Add raster and vector data to ArcMap
  - o Amend symbology of map layers
  - o Create a buffer zone around a map feature
  - Export map as an image
  - o Create a new shapefile of potential wind turbine locations
  - o Add attribute information to new shapefile
  - o Carry out viewshed analysis
  - o Create a relief map using a Digital Terrain Model from Digimap

# WHAT DATA DO I HAVE?

We have downloaded data from Digimap Ordnance Survey Collection and ShareGeo.

You have a folder called Wind Farms Exercise data, with two sub-folders.

| Name                                | Date modified    | Туре        |
|-------------------------------------|------------------|-------------|
| 퉬 Digimap_Download_wind_farms_90380 | 20/08/2013 14:27 | File folder |
| 퉬 Wind Farms in Great Britain       | 20/08/2013 16:27 | File folder |

#### Here's a summary of the data in these folders:

### 1. Digimap\_Download:

| Vame                       | Date modified    | Туре          | Size  |
|----------------------------|------------------|---------------|-------|
| k raster-250k_229687       | 20/08/2013 11:06 | File folder   |       |
| b terrain-50_229685        | 02/09/2013 17:33 | File folder   |       |
| 🃙 terrain-50-dtm_229684    | 23/08/2013 17:00 | File folder   |       |
| citations_orders_90380.txt | 20/08/2013 10:42 | Text Document | 3 KB  |
| contents_order_90380.txt   | 20/08/2013 10:42 | Text Document | 17 KB |

- raster-250k. 1:250000 raster backdrop map in TIFF format.
- terrain-50. OS Terrain 50, contours and spot heights.
- Terrain-50-dtm. OS Terrain 50 DTM (Digital Terrain Model), used for 3D modelling of terrain.
- 2. Wind Farms in Great Britain data on the location of wind farms in Great Britain has been collated and made available by one of our Digimap colleagues in ShareGeo<sup>1</sup>. This is a service where academics can share their map data with others.

<sup>&</sup>lt;sup>1</sup> http://www.sharegeo.ac.uk/handle/10672/294

There are Shape files (ArcGIS file format, compatible with many other software packages) in the folder on the location of operational wind farms, those consented, those proposed and wind farms under construction.

# ARCGIS

ArcGIS is **Geographic Information System** software that is used to view and analyse geospatial data. There are different levels of license for ArcGIS, but all levels include two applications: ArcMap and ArcCatalog.

- **ArcMap** is the application you work with to view, explore and analyse map data and create maps for publication.
- ArcCatalog is the application you work with to manage data.

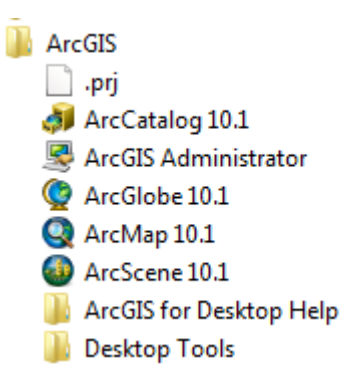

Some ArcGIS Desktop products include additional applications, such as:

1. ArcToolbox<sup>™</sup> - an application that contains many tools for GIS tasks, such as data management and analysis. You can access ArcToolbox from both ArcMap and ArcCatalog.

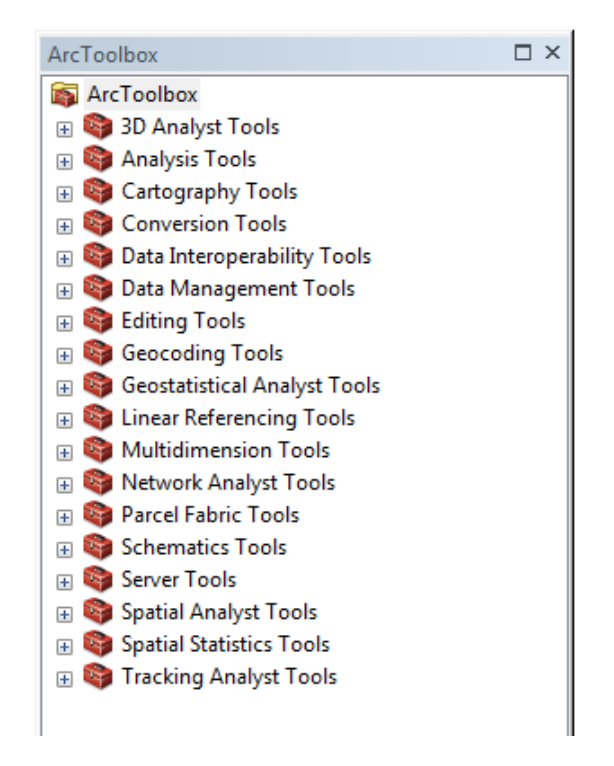

#### ARCMAP

The ArcMap interface consists of the table of contents on the left and the map display area, as well as a number of toolbars and menus for working with the map and its data.

In this image you can see that 4 'layers' of map data have been added to the map and are visible in the map display area on the right:

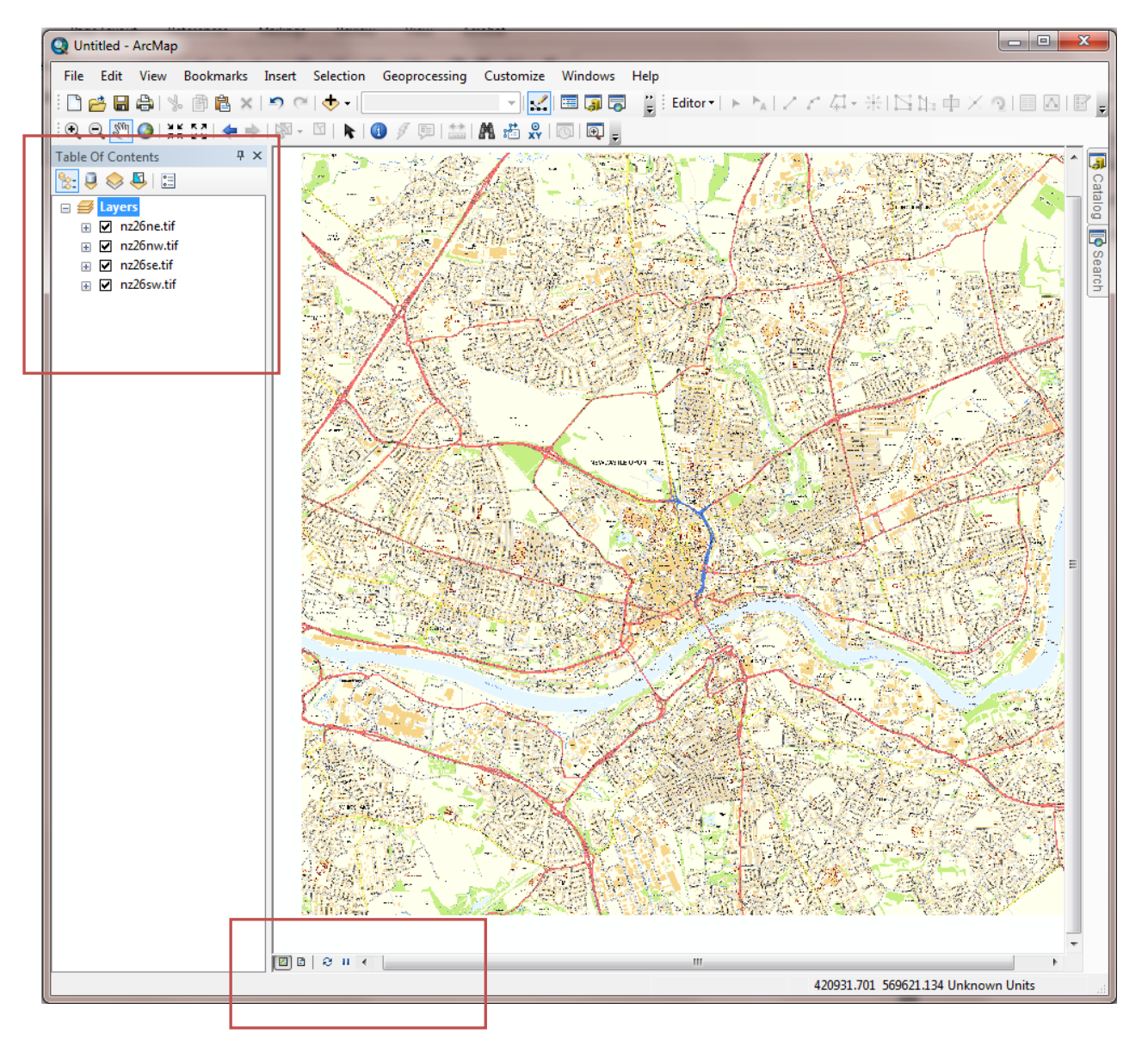

# TABLE OF CONTENTS

The order of layers within the table of contents is important; the layers at the top of the table of contents draw on top of the layers below them. Therefore, you should put the layers that form the background of your map, such as the ocean, at the bottom of the table of contents.

### MAP DISPLAY AREA

There are two views for working with data: data view and layout view – switch between views at bottom left of the map display area.

- 1. In **Data view**, you explore, edit, query, analyse, and symbolize data.
- 2. In **Layout view**, you arrange data frames and add other map elements, such as scale bars, titles, and legends, to create a map layout that can be published in print or digital form.

### TOOLBARS

The Standard and Tools toolbars are visible in this screen. Toolbar options are available from **View > Toolbars** on the main menu. Toolbars can be floating or fixed.

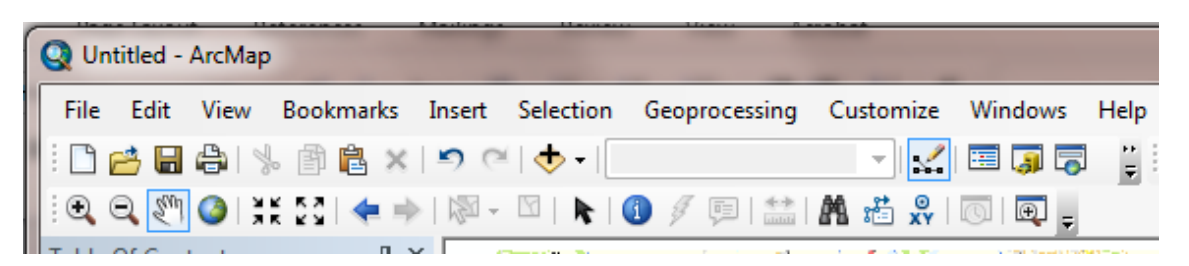

### ARCCATALOG

ArcCatalog is the ArcGIS application designed for browsing, managing, and documenting geographic data. Think of ArcCatalog as a window into your GIS database. From ArcCatalog you can access data stored on your computer's hard drives, local networks, and even the Internet. To access data, you create a connection to its location (such as a folder on your C: drive). Collectively, the connections you create are called the Catalog.

The Catalog tree, on the left, can be used to browse and preview data.

The preview pane on the right provides three different tabs for previewing information about the data; contents, preview and metadata.

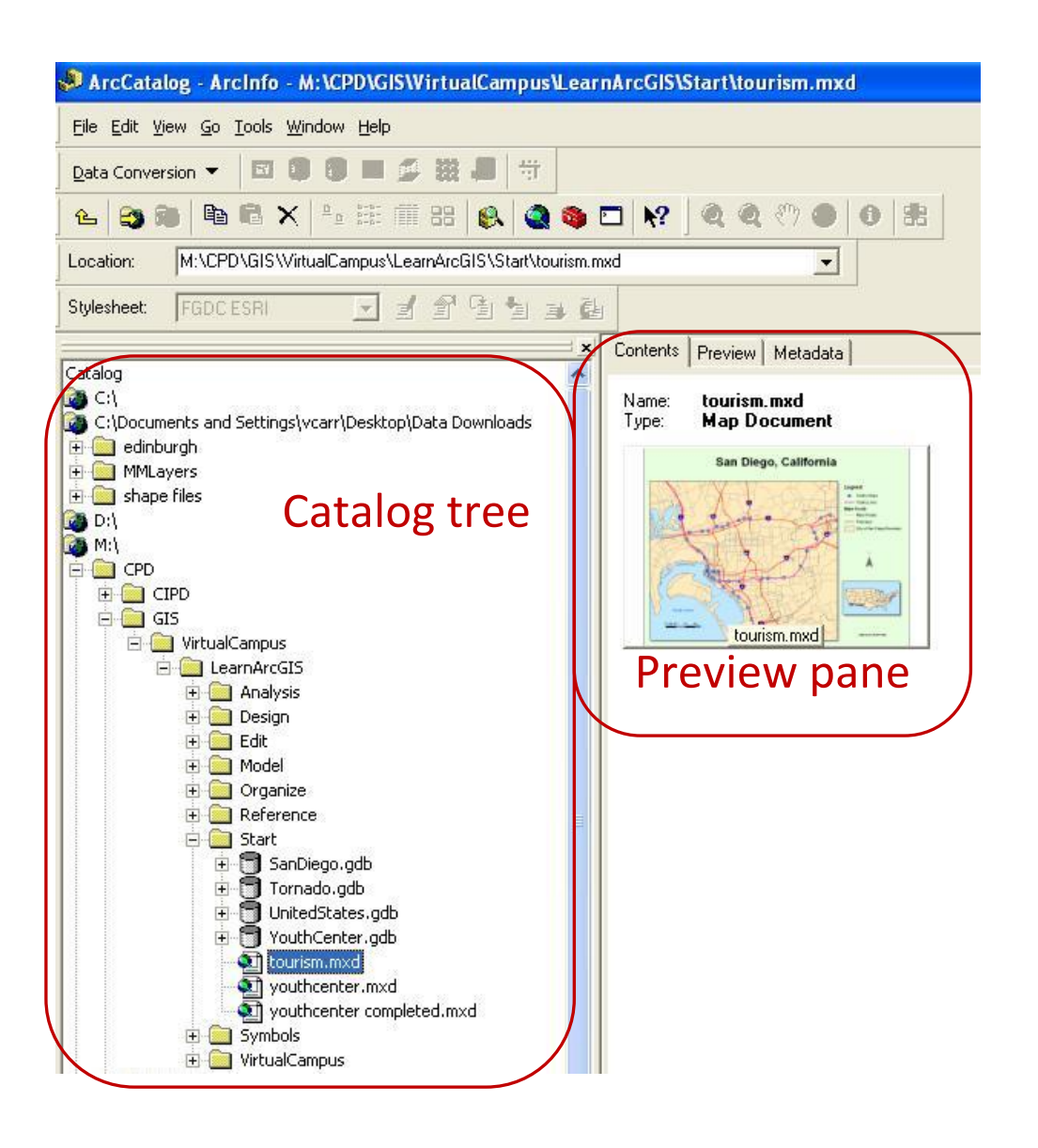

### ARCTOOLBOX

ArcToolbox provides an organised collection of tools used for GIS analysis, data management, and data conversion.

The number of tools you have depends on your ArcGIS license.

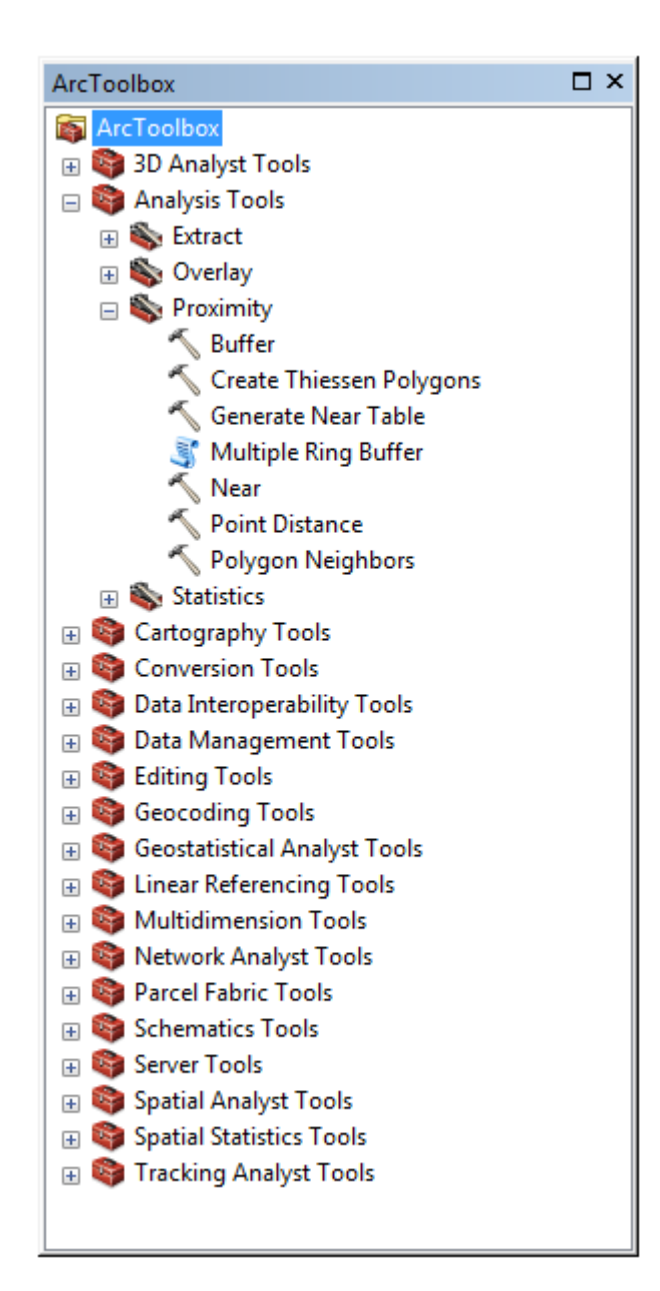

# START ARCMAP

- 1. Start ArcMap from your list of programs.
- 2. Select New Maps > Blank map.
- 3. Click OK.

| Q ArcMap - Getting Started                                                                                               |                                                 |                      | <b></b>               |  |
|----------------------------------------------------------------------------------------------------|-------------------------------------------------|----------------------|-----------------------|--|
| Open existing map or make new ma                                                                                         | ap using a template                             |                      |                       |  |
| - Existing Maps                                                                                                    | My Templates                                    |                      | ^ ^                   |  |
| Recent     Browse for more     Browse for more     New Maps     My Templates     G- Templates     G- Standard Page Sizes |                                                 |                      |                       |  |
| ISO (A) Page Siz<br>ISO (A) Page Siz<br>North American (                                                                 | Blank Map                                       |                      |                       |  |
|                                                                                                    | Architectural Page Sizes                        |                      | <b>^</b>              |  |
| World<br>Browse for more                                                                                                 | 9 in.<br>x<br>12 in.                            | 9 in.<br>x<br>12 in. | 12 in.<br>x<br>18 in. |  |
|                                                                                                    | ARCH A Landscape                                | ARCH A Portrait      | ARCH B Landscape      |  |
| <                                                                                                    |                                                 | ·                    |                       |  |
| C:\Users\Viv\AppData\Roaming\E                                                                                           | SRI\Desktop10.1\ArcMap\Templates\W              | ormal.mxt            |                       |  |
| Default geodatabase for this ma                                                                                          | Default geodatabase for this map: What is this? |                      |                       |  |
| C: \Users \Viv \Documents \ArcGI                                                                                         | C:\Users\Viv\Documents\ArcGIS\Default.gdb       |                      |                       |  |
| Do not show this dialog in the                                                                                           | future.                                         |                      | OK Cancel             |  |

# IMPORT 1:250000 MAP DATA

Let's add the 1:250000 raster map data as a background for our wind farm locations.

**RASTER maps,** in this instance a scanned map<sup>2</sup>, are provided in TIFF image format from Digimap.

These files are straightforward to work with in GIS; they require no preparation or conversion.

- 1. Click Add Data
- 2. You may need to connect to the folder that contains your Digimap data. ArcGIS does not automatically see

your data folder. Click the **Connect to folder** button and select the folder **Wind Farms Exercise data**.

3. Click **OK**.

| Connect To Folder                                                                                                    |  |  |  |  |
|----------------------------------------------------------------------------------------------------|--|--|--|--|
| Choose the folder to which you want to connect:                                                                                                    |  |  |  |  |
|                                                                                                    |  |  |  |  |
| ▲ 🎉 Wind_Farms                                                                                                    |  |  |  |  |
| Digimap_Download_wind_farms_9                                                                                                    |  |  |  |  |
| Wind Farms in Great Britain                                                                                                    |  |  |  |  |
| b 🌡 digimap emodule VMD Boundaries ex                                                                                                    |  |  |  |  |
| Electoral results 2010                                                                                                    |  |  |  |  |
| Flooding_exercise_CB                                                                                                    |  |  |  |  |
| Gazetteer_Plus_ArcGIS                                                                                                    |  |  |  |  |
| Image: Book State Accord Control Control Co |  |  |  |  |
| 🛛 🕒 Geology_data_MapInfo                                                                                                    |  |  |  |  |
| Historic data ArcGIS                                                                                                    |  |  |  |  |
| Marine_data_GIS                                                                                                    |  |  |  |  |
|                                                                                                    |  |  |  |  |
| Folder: Z:\User Support\Training\Geo\Training exercises\Data                                                                                                    |  |  |  |  |
| Make New Folder OK Cancel                                                                                                    |  |  |  |  |

<sup>&</sup>lt;sup>2</sup> <u>http://www.ordnancesurvey.co.uk/oswebsite/products/backdrop-mapping.html</u>

4. Double click on the folder **Digimap\_Download\_wind\_farms\_90380**:

| Add Data             |                                                         |
|----------------------|---------------------------------------------------------|
| Look in:             | 🚰 Z:\User Support\Training\Geo\Ti 💌 📤 🏠 🗔   🏢 🕶   🖆 🗋 🚳 |
| C Digima C Digima    | p_Download_wind_farms_90380<br>arms in Great Britain    |
| Name:<br>Show of typ | Datasets, Layers and Results                            |

5. Double click the folder raster-250k\_229687:

| Add Data                                     | ×                                                 |
|----------------------------------------------|---------------------------------------------------|
| Look in:                                     | Digimap_Download_wind_farms 💌 🏠 🏠 🗔   🇮 👻   🔛 🗃 📚 |
| raster-50k_2<br>terrain-50-c<br>terrain-50_2 | 229686<br>dtm_229684<br>229685                    |
| citations_or                                 | rders_90380.txt<br>rder_90380.txt                 |
|                                              |                                                   |
|                                              |                                                   |
| Name:                                        | raster-250k_229687 Add                            |
| Show of type:                                | Datasets, Layers and Results  Cancel              |

- 6. Use CTRL-click to select all 4 .tif files in the folder.
- 7. Click Add.

| Add Data                                                          | <b>×</b>                             |
|-------------------------------------------------------------------|--------------------------------------|
| Look in:                                                          | raster-250k_229687 🔹 🚖 🏠 🕼 🐨 🖛       |
| 250k_raster<br>nx.tif<br>ny.tif<br>os_open_co<br>sc.tif<br>sd.tif | _gaz_2013.txt<br>onditions.txt       |
| Name:                                                             | nx.tif; ny.tif; sc.tif; sd.tif Add   |
| Show of type:                                                     | Datasets, Layers and Results  Cancel |

1. If you receive this error, message, click OK:

| 🗼 Unknown Spatial Reference                                                                                                   | ×                      |
|----------------------------------------------------------------------------------------------------|------------------------|
| The following data sources you added are missing spatial refe<br>information. This data can be drawn in ArcMap, but cannot be | erence<br>e projected: |
| nx.tif<br>ny.tif<br>sc.tif<br>sd.tif                                                                                          | ^                      |
| <                                                                                                    | +                      |
| <ul> <li>Don't warn me again in this session</li> <li>Don't warn me again ever</li> </ul>                                     | ок                     |

- 2. If asked to create pyramids, say Yes.
- 3. Tick the box 'use my choice and do not show this dialog...'

| Create pyramids for nz26ne.tif (5000 x 5000)                                                                                                  |                    |  |  |
|----------------------------------------------------------------------------------------------------|--------------------|--|--|
| This raster data source does not have pyramids or contains insufficient pyramids.<br>Pyramids allow for rapid display at varying resolutions. |                    |  |  |
| Pyramid building may take a few moments.<br>Would you like to create pyramids?                                                                |                    |  |  |
| About pyramids Yes                                                                                                    | No Cancel          |  |  |
| Pyramid resampling technique                                                                                                    | Nearest Neighbor 🗸 |  |  |
| Pyramid compression type                                                                                                    | Default 👻          |  |  |
| Compression quality                                                                                                    | 75                 |  |  |
| Use my choice and do not show this dialog in the future.                                                                                      |                    |  |  |

You will see the Table of Contents now has some layers:

| Table Of Contents                         | Ţ   | ×   |
|-------------------------------------------|-----|-----|
| %: 📮 🧇 📮 🗄                                |     |     |
| 🖃 🎒 Layers                                |     |     |
| 🖃 🚞 Z:\User Support\Training\Geo\Training | exe | rci |
| 🕀 🔲 nx.tif                                |     |     |
| 🕀 🔲 ny.tif                                |     |     |
| 🕀 🗖 sc.tif                                |     |     |
| 🕀 🗖 sd.tif                                |     |     |
|                                           |     |     |
|                                           |     |     |
|                                           |     |     |
|                                           |     |     |
|                                           |     |     |

8. Click the button List by Drawing Order at the top of the Table of Contents – this makes it easier to see what is going on in the table of contents:

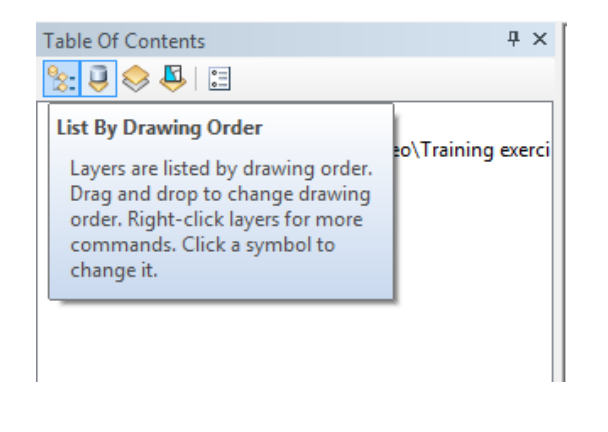

## CREATE A GROUP LAYER

In this exercise we will add several different map data files to ArcMap. The table of contents can get quite busy. Let's create a group layer to put all of our 1:250000 raster data together.

- 9. Right-click on Layers.
- 10. Select New Group Layer.

| Table Of C | onten | nts | Ψ×             |                     |
|------------|-------|-----|----------------|---------------------|
| 🏂 🤤 🍕      | > 🗳   | 0   | ]              |                     |
| 🗆 🍠 🗔      | ¢     | Ad  | d Data         |                     |
|            |       | Ne  | w Group Layer  |                     |
|            |       | Ne  | New Group La   | yer                 |
| · · ·      | Ē     | Co  | Add a new, er  | npty group layer to |
|            | Ê     | Pas | the active dat | a frame             |
|            | ×     | Rer | nove           |                     |

11. Now right click on the New Group Layer and select Properties.

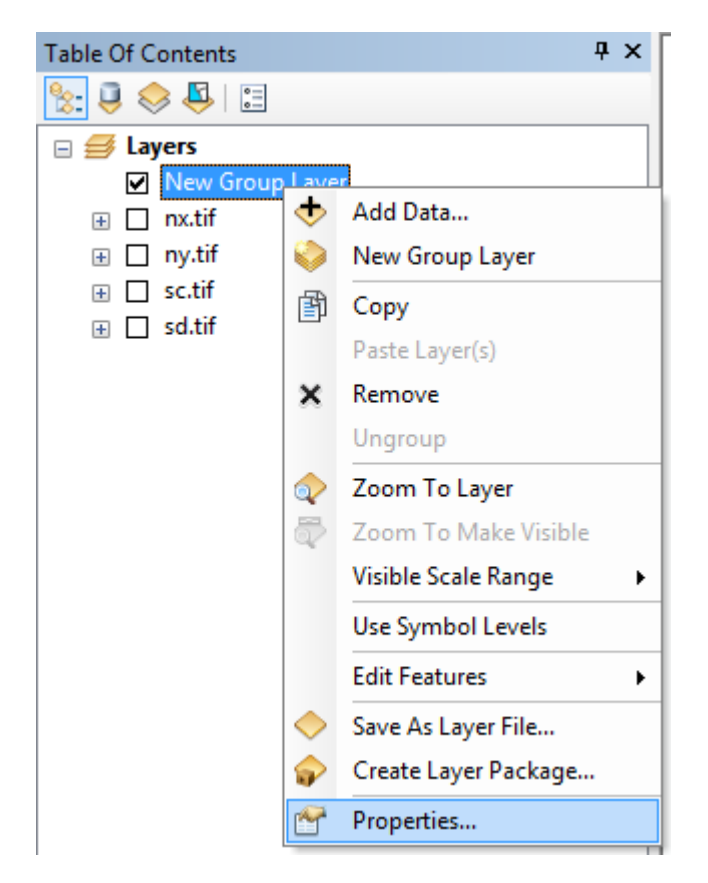

- 12. Select the General Tab.
- 13. Type **1:250000 raster** in the Layer Name box.

| General Group Dis  | play                     |                                     |      |         |       |
|--------------------|--------------------------|-------------------------------------|------|---------|-------|
| Layer Name:        | 1:250000 raster          |                                     |      | Visible |       |
| Description:       |                          |                                     |      | *       |       |
|                    |                          |                                     |      | -       |       |
| Credits:           |                          |                                     |      |         |       |
| Scale Range        |                          |                                     |      |         |       |
| You can specify th | e range of scales at whi | ich this layer will be sho          | own: |         |       |
| Show layer at      | all scales               |                                     |      |         |       |
| On't show lay      | ver when zoomed:         |                                     |      | 4       |       |
| Out beyond:        | <none></none>            | <ul> <li>(minimum scale)</li> </ul> |      |         |       |
| In beyond:         | <none></none>            |                                     |      | R P     |       |
|                    |                          |                                     | ок   | Cancel  | Apply |

14. Click OK.

15. Click and drag all the1:250000 raster layers to the new group layer.

Your ArcMap window should look similar to the image below.

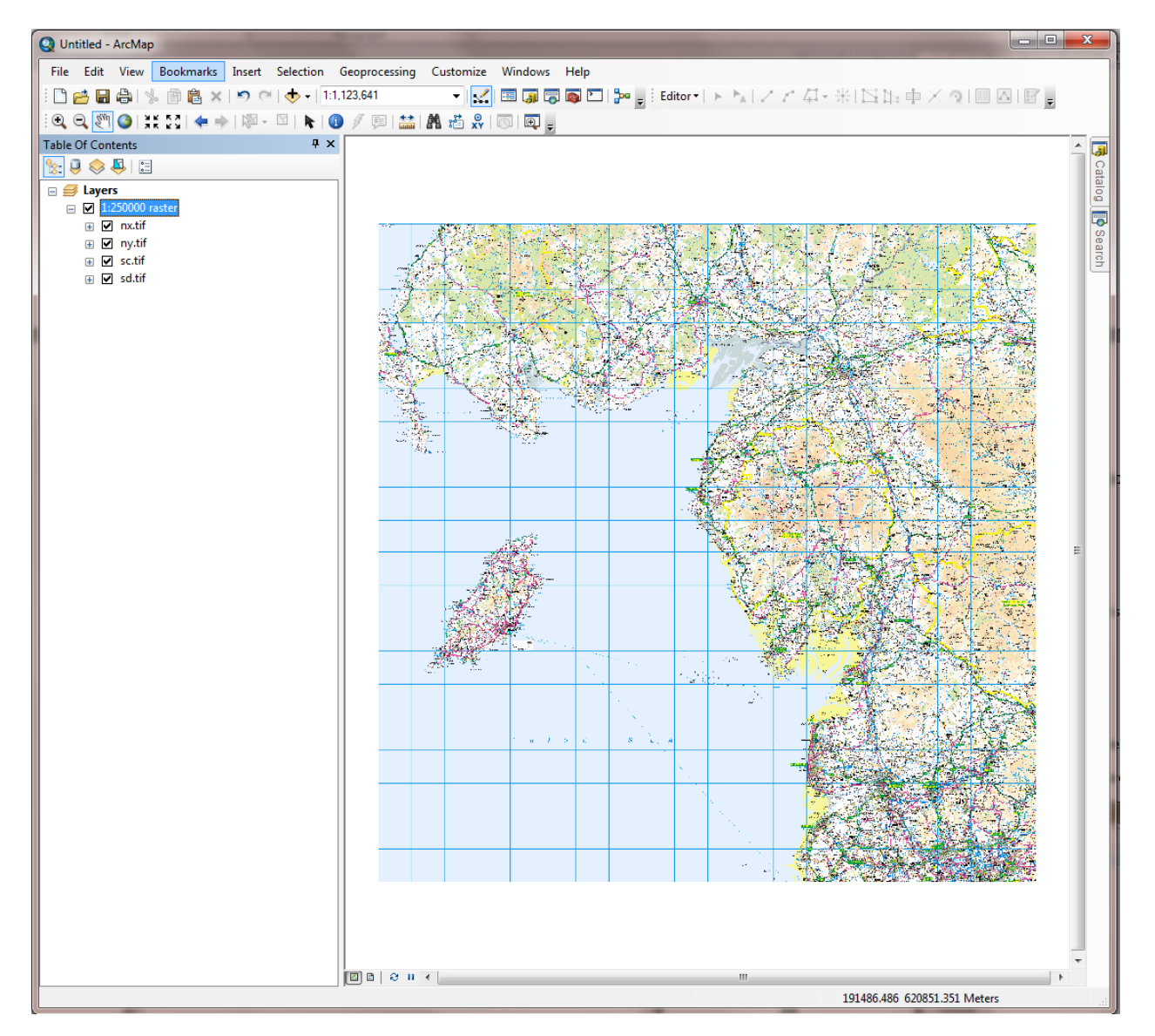

If you cannot see any map data, try right clicking on the 1:250000 raster group layer and select **Zoom to layer**:

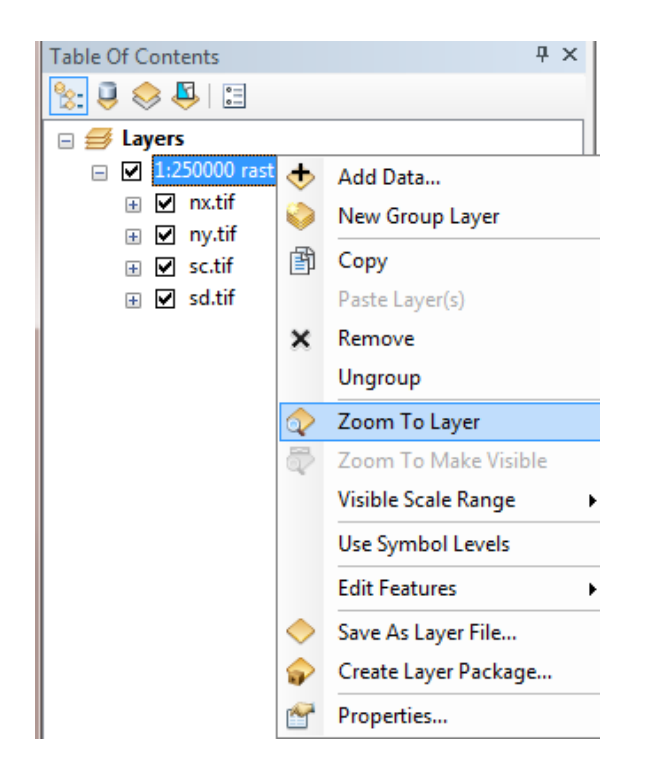

# SET THE COORDINATE SYSTEM

We want to set the coordinate system of our project to British National Grid.

- 1. Right click the word Layers at the top of the Table of Contents.
- 2. Select Properties.
- **3.** Select the Coordinate System tab.
- 4. Select Projected Coordinate Systems > National Grids > Europe > British National Grid.
- 5. Click Apply.
- 6. Click OK.

## SAVE YOUR ARCMAP DOCUMENT

- 7. Save your ArcMap document. Click File > Save as.
- 8. Name the file and click save.

| Q Save As     | 1.20                         | and a starter                               | 142150                               | ×                          |
|---------------|------------------------------|---------------------------------------------|--------------------------------------|----------------------------|
| Save in:      | Uind_Farms                   | •                                           | 3 🌶 📂 🖽 🗸                            | <b>a</b>                   |
| (Here)        | Name                         | *                                           | Date modified                        | Туре                       |
| Recent Places | 뷀 Digimap_Do<br>퉬 Wind Farms | wnload_wind_farms_90380<br>in Great Britain | 20/08/2013 14:27<br>20/08/2013 14:21 | File folder<br>File folder |
| Desktop       |                              |                                             |                                      |                            |
| Libraries     |                              |                                             |                                      |                            |
|               |                              |                                             |                                      |                            |
| Q             | •                            | III                                         |                                      | 4                          |
| Network       | File name:                   | wind farms.mxd                              |                                      | Save                       |
|               | Save as type:                | ArcMap Document (*.mxd)                     | •                                    | Cancel                     |

You are saving the file as an ArcMap document. If you move any of the map data from the current location, you will have to update the connections to the map data in your ArcMap document.

# ADD WIND FARM DATA

Data on the location of wind farms in Great Britain has been collated and made available by one of our Digimap colleagues in ShareGeo<sup>3</sup>. This is a service where academics can share their map data with others.

This map data is provided in Shape file format, which is compatible with ArcGIS and many other GIS software packages.

- 1. Click Add Data.
- 2. Navigate to the Wind Farms exercise data > Wind Farms in Great Britain folder. Double click on it.
- 3. Click the shape file WindFarm\_Proposed2011 and click Add.

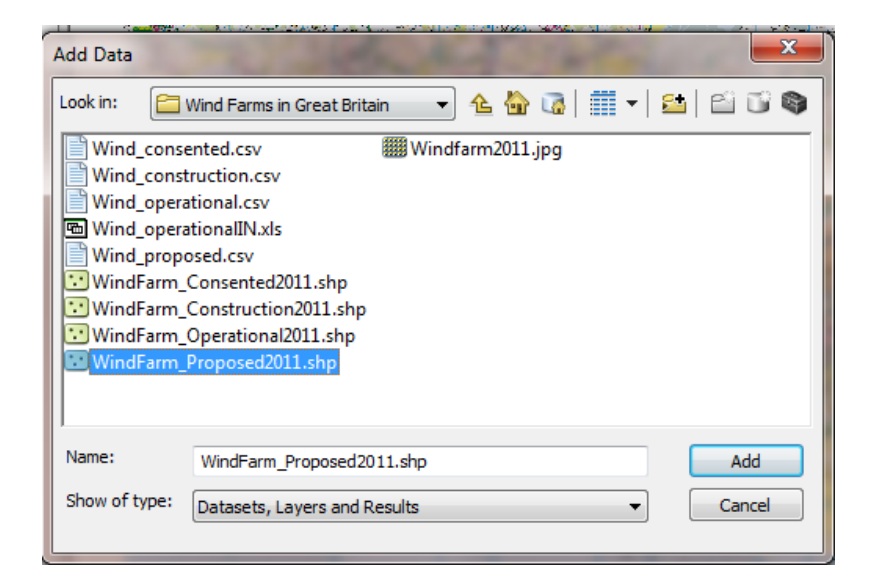

You should see a new layer in the Table of Contents area. Some points should also be visible on your map, e.g.:

<sup>&</sup>lt;sup>3</sup> <u>http://www.sharegeo.ac.uk/handle/10672/294</u>

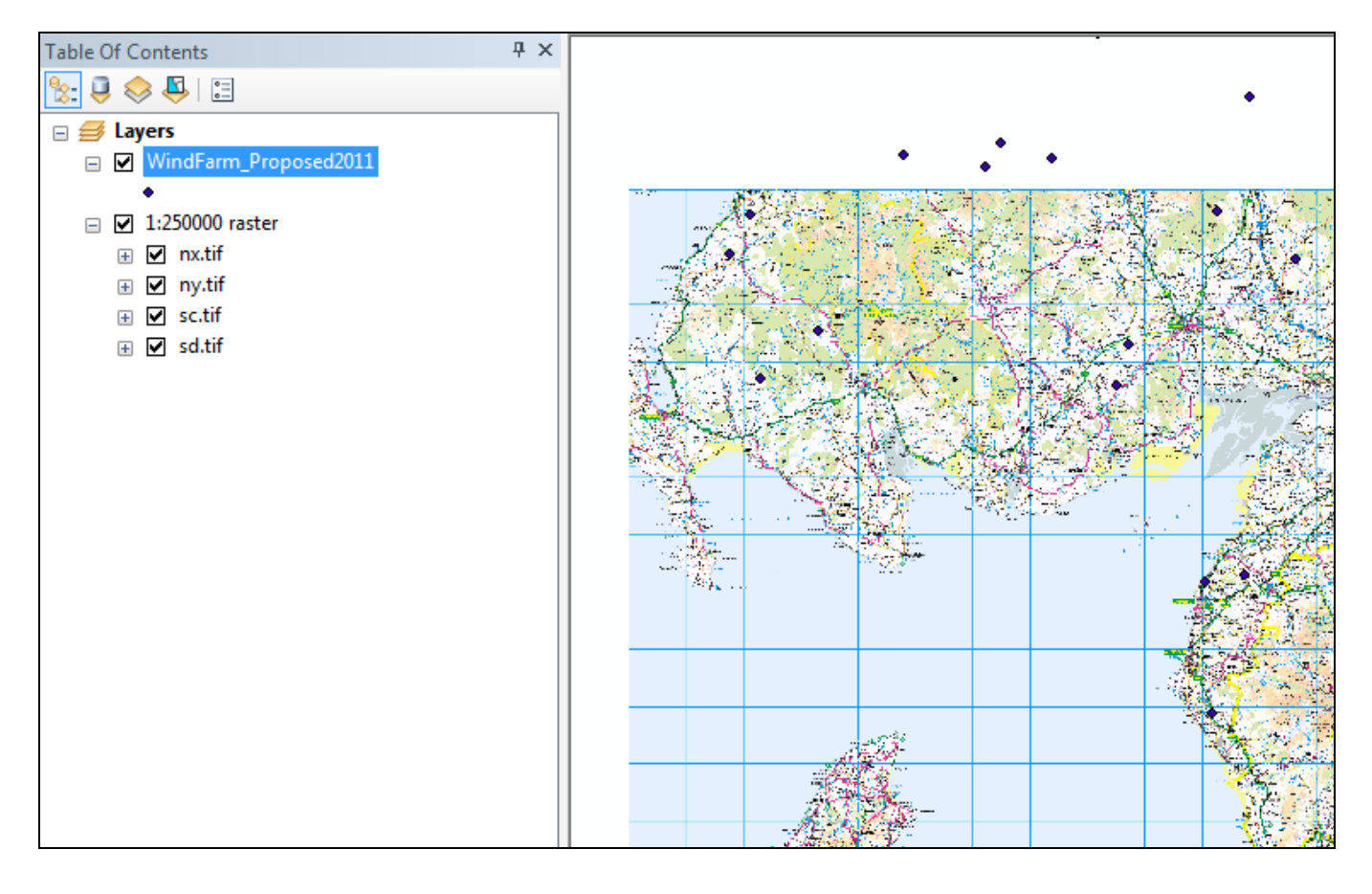

## SELECT CUMBRIA WIND FARMS

Note that the wind farm data is for the whole of Great Britain. We are only really interested in the Cumbria area.

Let's select wind farms in our area of interest, and create a new layer based on our selection.

1. First, zoom in until you can clearly see the wind farms in Cumbria, similar to the image below – you don't need to cover exactly the same area.

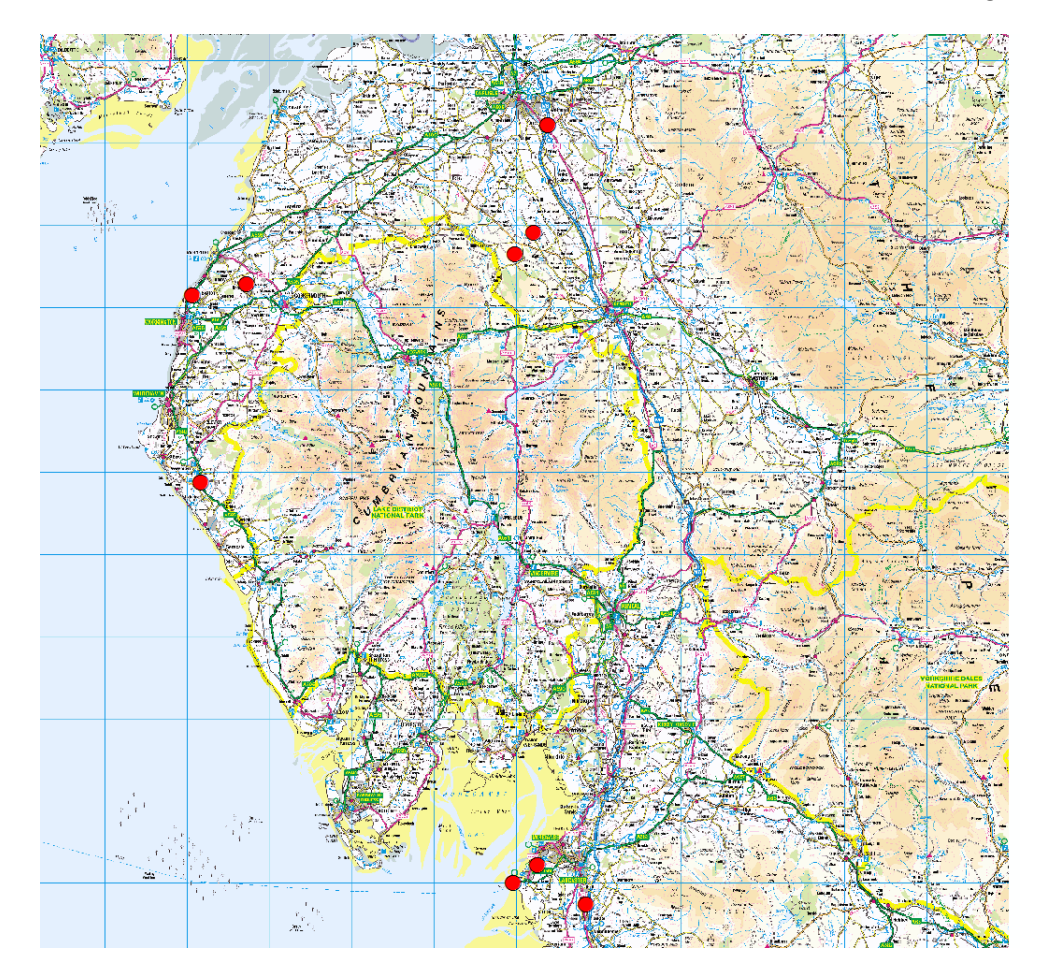

Now, we want to select the wind farms we can see.

- 2. Click the Select by Feature button on your toolbar.
- 3. Click Select by Rectangle.

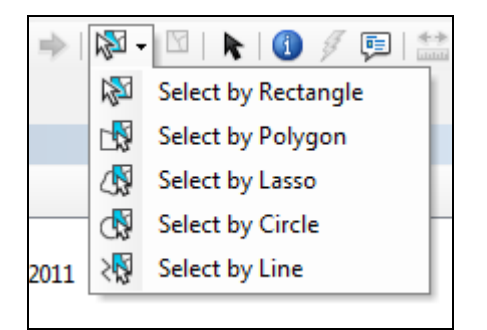

- 4. Click on your map and draw a rectangle that covers all the visible wind farm symbols.
- 5. The rectangle will disappear, but your wind farms should be highlighted on the map.
- 6. Now go to the Table of Contents.
- 7. Click the List by Selection button.

| <ul> <li>Layer</li> <li>Layer</li> <li>List By Selection</li> <li>With the selection</li> </ul>                                                                                                    |
|----------------------------------------------------------------------------------------------------|
| <ul> <li></li></ul>                                                                                                    |
| <ul> <li>★ Instant by whether their features are selectable by the interactive selection and editing tools. Layers with features selected are listed separately.</li> <li>★ Instant by whether their features are selectable by the interactive selection and editing tools. Layers with features selected are listed separately.</li> </ul> |

8. You should see that under **Selected**, it lists the WindFarm\_Proposed2011 layer.

| Table Of Contents                  | <b>ф х</b> |
|------------------------------------|------------|
| ≿ 📮 📚 🗳 🗉                          |            |
| Selected                           |            |
| WindFarm_Proposed2011              | 🔽 🖸 10     |
| <ul> <li>Not Selectable</li> </ul> |            |
| 🔷 nx.tif                           |            |
| < ny.tif                           |            |
| < sc.tif                           |            |
| ♦ sd.tif                           |            |
|                                    |            |
|                                    |            |

- 9. Right click on the wind farms layer.
- 10. Select Create Layer from Selected Features.

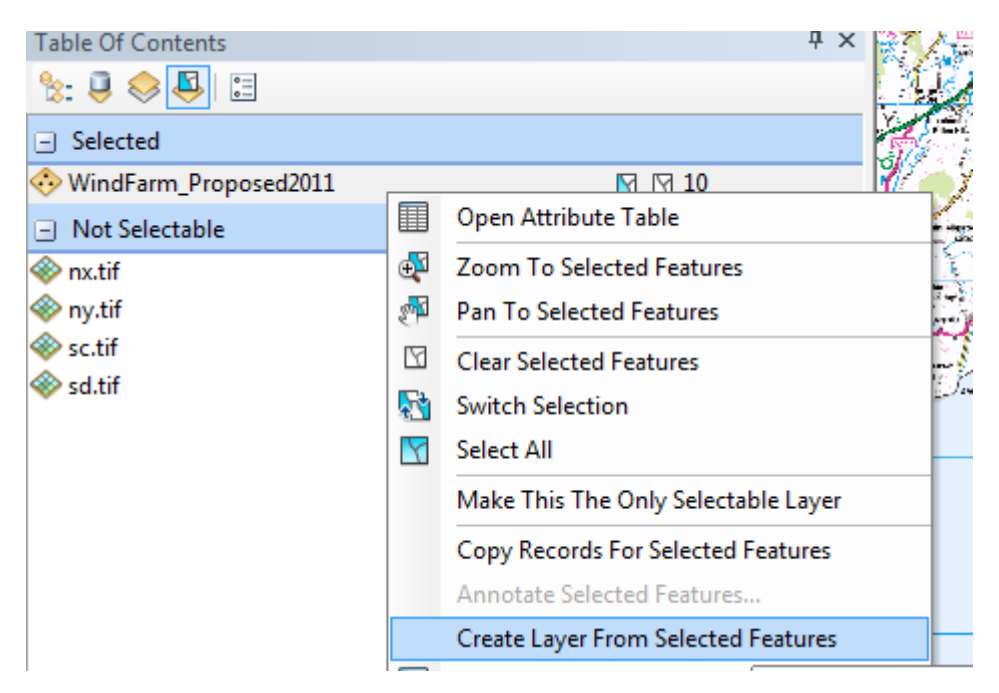

### 11. Click on List by Drawing Order.

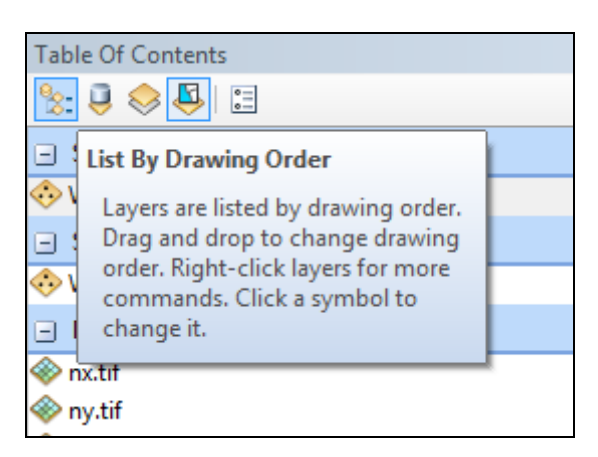

You should see a new layer added in the Table of Contents.

- 12. Uncheck the original Wind Farms layer, so that you are only displaying the wind farm selection layer.
- 13. Let's export our new layer (of the wind farms in Cumbria), so that we have it as a separate file, should we need to use it again.
- 14. Right click on the wind farms selection layer.
- 15. Select Data > Export Data.

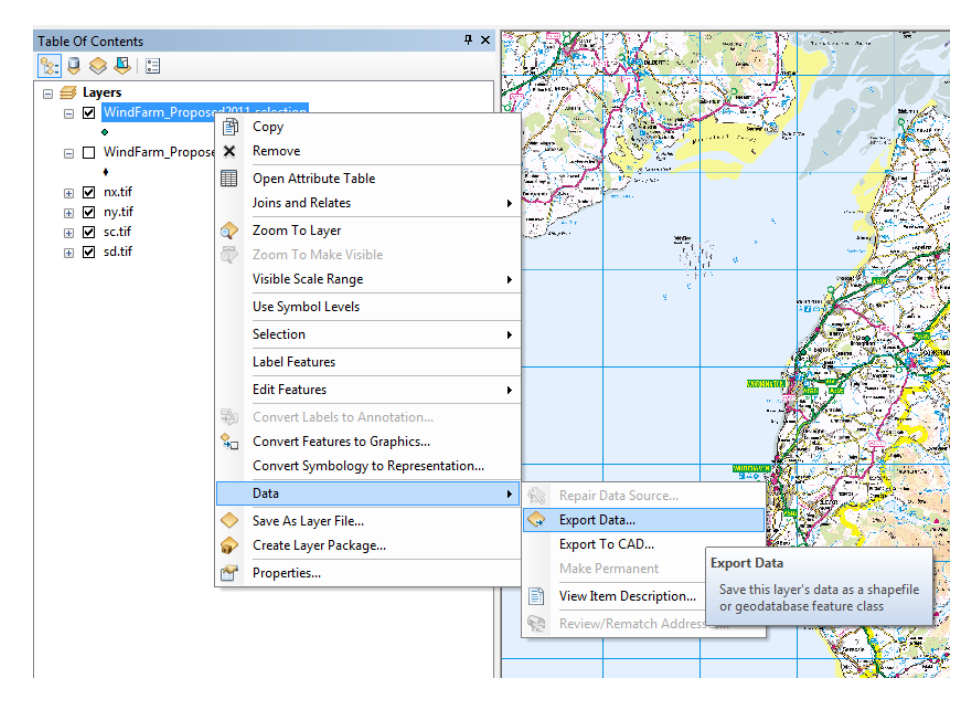

- 16. Ensure you have selected Export all Features.
- **17.** Check you have selected to use the same coordinate system as the original layer.
- 18. Click on the yellow folder icon, to select a location for the new file.

- **19.** Select your Wind Farms Exercise data > Wind Farms in Great Britain folder.
- 20. Now give it a name, for example WindFarms\_Cumbria.
- **21.** Check that the type of file is a **Shapefile**.
- 22. Click Save.

| Saving Data    |                                                 | 3 |  |  |  |  |
|----------------|-------------------------------------------------|---|--|--|--|--|
| Look in: 🛅 🕻   | Wind Farms in Great Britain 🔹 🛧 🏠 🐻 🗐 🏢 🖛 😂 💕 🕻 | • |  |  |  |  |
| 🖻 🖻 Wind_opera | ationalIN.xls                                   |   |  |  |  |  |
| WindFarm_      | Consented2011.shp                               |   |  |  |  |  |
| WindFarm_      | Construction2011.shp                            |   |  |  |  |  |
| WindFarm_(     | Operational2011.shp                             |   |  |  |  |  |
| WindFarm_      | Proposed2011.shp                                |   |  |  |  |  |
|                |                                                 |   |  |  |  |  |
|                |                                                 |   |  |  |  |  |
|                |                                                 |   |  |  |  |  |
|                |                                                 |   |  |  |  |  |
| J              |                                                 |   |  |  |  |  |
| Name:          | WindFarms Cumbrial shp                          |   |  |  |  |  |
|                |                                                 |   |  |  |  |  |
| Save as type:  | Shapefile  Cancel                               |   |  |  |  |  |
|                |                                                 |   |  |  |  |  |

- 23. Click Yes to add the exported data as a layer.
- 24. Your Table of Contents should now have three Wind Farms layers. We only really need the Wind Farms Cumbria layer, so right click the other two in turn, and remove them.

NOTE: if you want to do this for multiple layers of map data, we would recommend exploring the **Clip tool in Arc Toolbox** to clip the data to your area of interest.

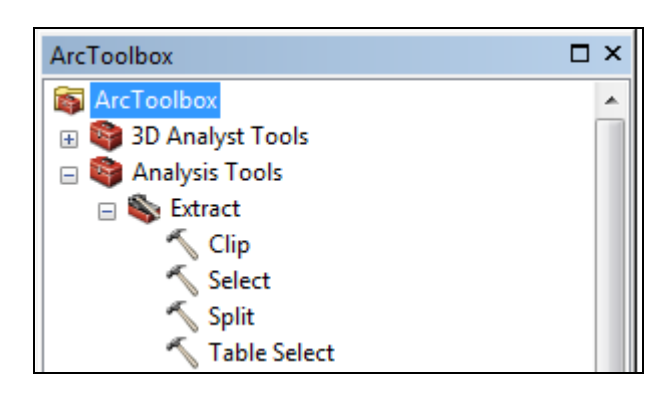

# CHANGE WIND FARM SYMBOLS

ArcMap assigns random colours and symbols to imported map data. Let's change the symbols for the wind farms so they stand out more against our raster map:

1. Click on the symbol under the **WindFarms\_Cumbria** layer:

| Table Of Contents     |  |
|-----------------------|--|
| 📚 📮 🤝 🛛               |  |
| 🗆 🥩 Layers            |  |
| 🖃 🗹 WindFarms_Cumbria |  |
| •                     |  |

2. The Symbol Selector box is generated.

The current symbol is only 4.00 points in size and is a dark colour.

- 4 Select an alternative we suggest a bright colour and a size of 10 points or more.
- 5 Click **OK**.

| Symbol Selector |            |                   |   | <b></b>                    |
|-----------------|------------|-------------------|---|----------------------------|
| Type here to se | arch       | - @ &             |   | Current Symbol             |
| Search: 💿 /     | All Styles | Referenced Styles |   |                            |
| ESRI —          |            | <b></b>           |   | •                          |
| Cirde 1         | Square 1   | Triangle 1        |   | Color:                     |
| •               | •          | •                 |   | Size:                      |
| Pentagon 1      | Hexagon 1  | Octagon 1         |   | Angle: 0.00                |
| Rnd Square 1    | Circle 2   | Square 2          |   | Edit Symbol Save As Reset  |
| Triangle 2      | entagon 2  | Hexagon 2         |   |                            |
| •               | •          | •                 | Ŧ | Style References OK Cancel |

Your symbols should now be more visible.

## LABEL WIND FARMS

Now let's label the wind farms.

1. Right click on the wind farm layer and select properties:

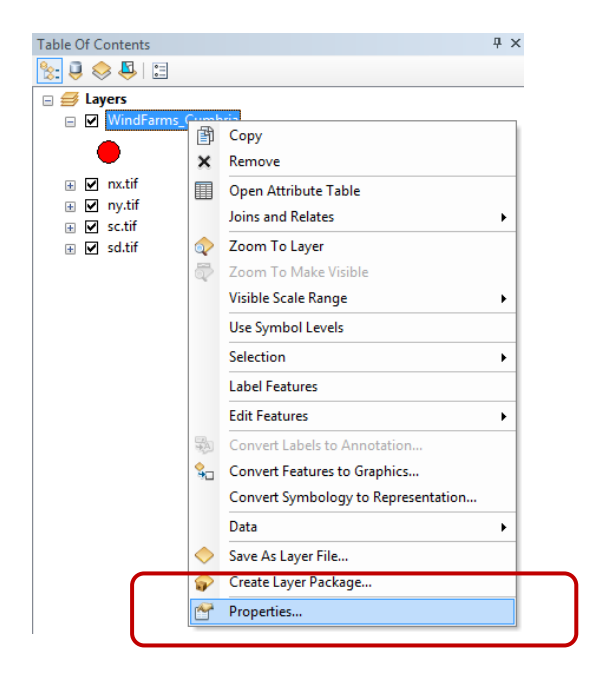

2. Complete the Labels tab as shown in this image:

| Layer Properties             | 1000                     |                                      | 27.00                  | a la march           | ×          |
|------------------------------|--------------------------|--------------------------------------|------------------------|----------------------|------------|
| General Source Sel           | ection Display Symb      | ology Fields Definition              | n Query Labels         | Joins & Relates Time | HTML Popup |
| Label features in th         | nis layer                |                                      |                        |                      |            |
| Method:                      | Label all the features t | he same way.                         | •                      |                      |            |
| All features will be la      | beled using the options  | specified.                           |                        |                      |            |
| Text String                  |                          |                                      |                        |                      |            |
| Label Field:                 | Name                     |                                      | <b>-</b>               | Expression           |            |
| Text Symbol                  |                          |                                      |                        | _                    |            |
|                              | ABc                      | <ul> <li>Arial</li> <li>B</li> </ul> | + 10<br>! <u>U</u> Sym | ▼                    |            |
| Other Options<br>Placement P | roperties                | Scale Range                          | Pre-defined Labe       | el Style             |            |
|                              |                          |                                      |                        |                      |            |
|                              |                          |                                      |                        |                      |            |
|                              |                          |                                      |                        |                      |            |
|                              |                          |                                      |                        | OK Cancel            | Apply      |

If you wish to make the label stand out more, you can add a halo.

3. Click Symbol:

| Name          |             | ✓ Expression                         |
|---------------|-------------|--------------------------------------|
| ABc           | Arial       | ▼ 10 ▼<br>I I Symbol                 |
| nt Properties | Scale Range | Pre-defined Label Style Label Styles |

4. Click Edit Symbol:

| Current Symbol   |  |  |  |  |  |
|------------------|--|--|--|--|--|
| AaBbYyZz         |  |  |  |  |  |
| Color:           |  |  |  |  |  |
| V Anal           |  |  |  |  |  |
| Size: 10 🔻       |  |  |  |  |  |
| Style: B I U ST  |  |  |  |  |  |
| Edit Symbol      |  |  |  |  |  |
| Save As Reset    |  |  |  |  |  |
| Style References |  |  |  |  |  |
| OK Cancel        |  |  |  |  |  |

5. Click Mask > Halo:

| Properties:                  |                    |                  |        |        |
|------------------------------|--------------------|------------------|--------|--------|
| Type: Te                     | xt Symbol          | •                | Units: | Points |
| General                      | Formatted Text     | Advanced Text Ma | ask    |        |
| Style:<br>No<br>Hal<br>Size: | ne<br>lo<br>2.0000 | Symbol           |        |        |
|                              |                    |                  |        |        |

- 6. Click OK.
- 7. Click OK.
- 8. Click OK at the Layer Properties box.

Zoom in a little to check the location of some of the proposed sites in Cumbria.

In ArcMap you can zoom in by:

- 9. Moving the scroll wheel on your mouse AWAY from the screen.
- 10. Click the Zoom in button then click on the map:

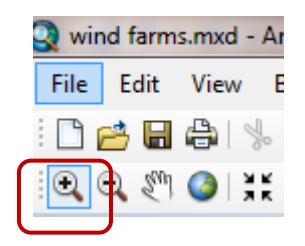

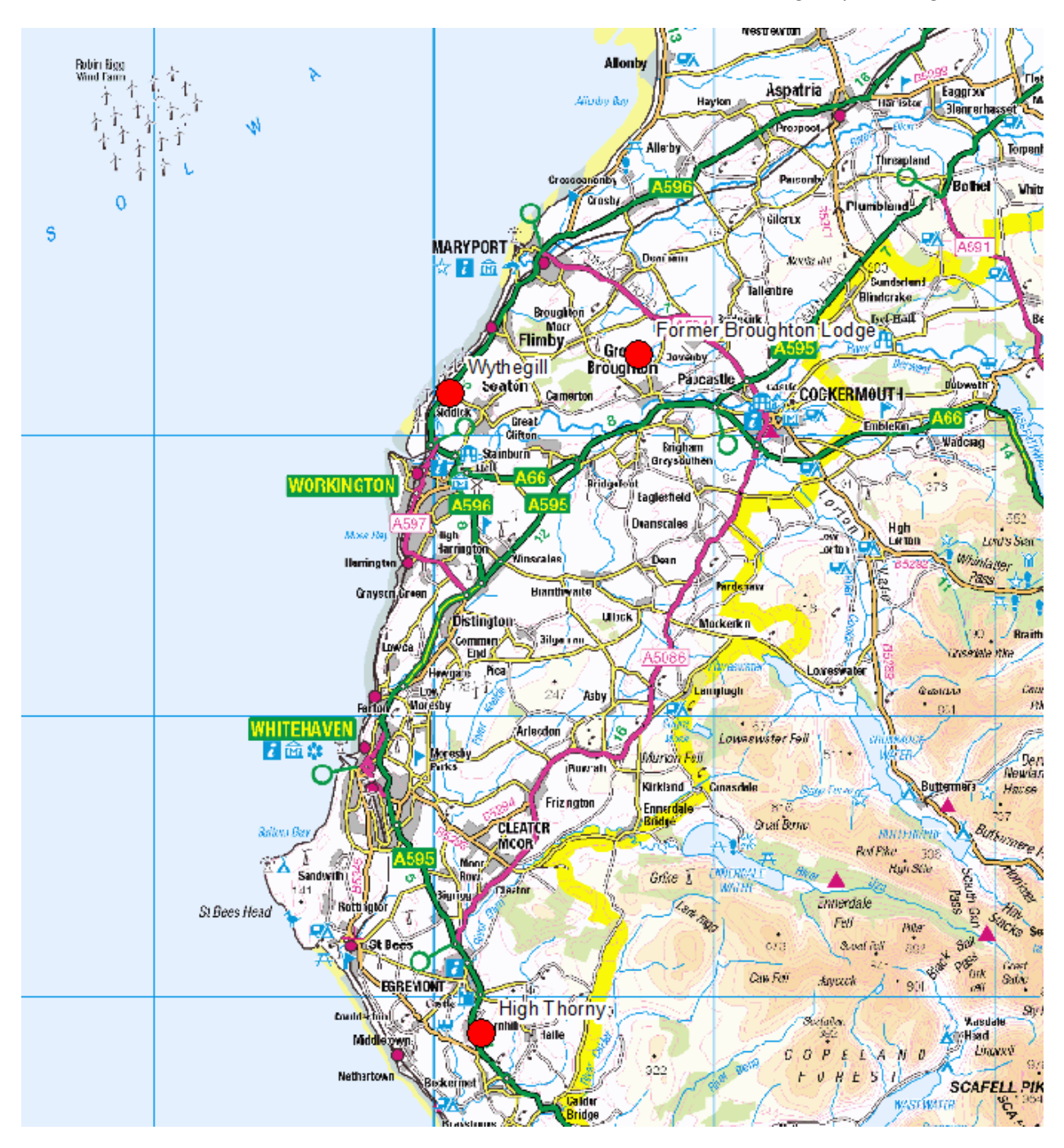

# CREATE A MAP TO INSERT IN A REPORT

Now let's create a map image to export from ArcMap and insert in a report. If you already know how to do this, feel free to move on to the next section, <u>Add Contour Lines</u>.

### MAP LAYOUT

First, you need to switch from Data View to Layout View.

1. Click the second button from the left, at the botton left on the map display area:

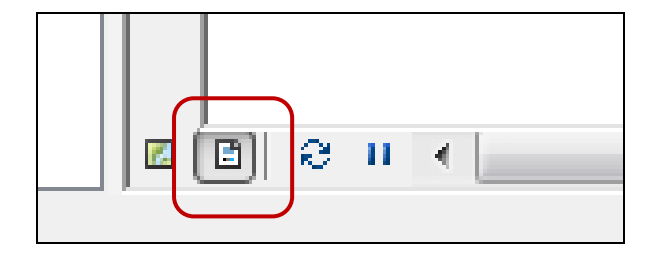

Your map display area will change. You can now select options from the **Layout toolbar** and the **Insert menu** to set up your map for printing.

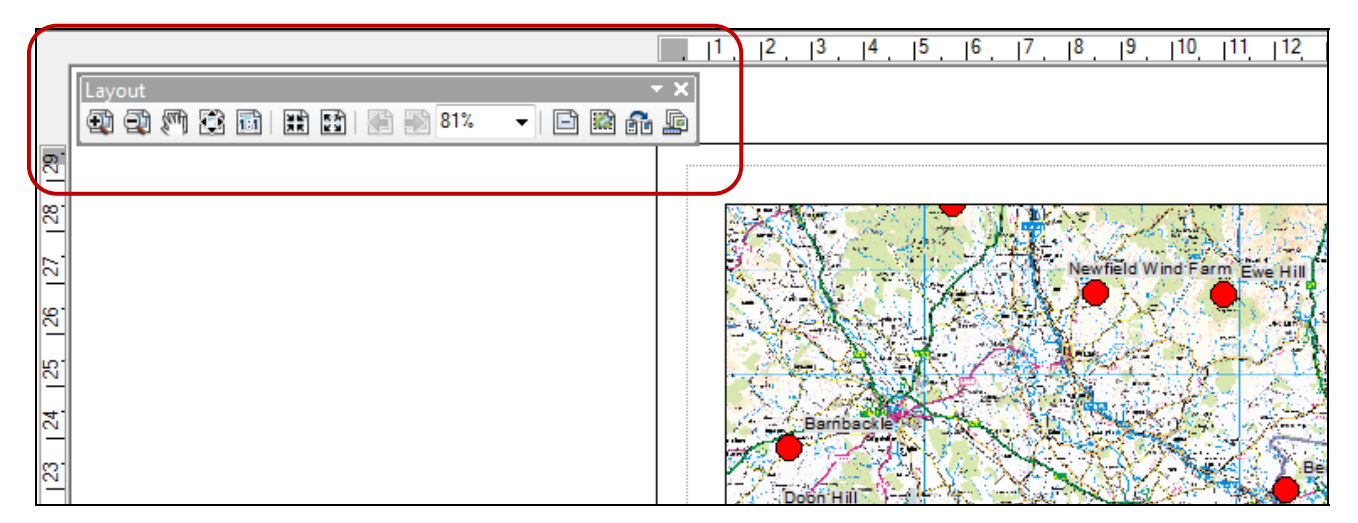

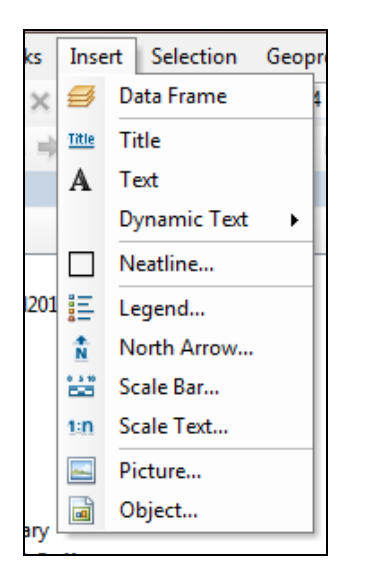

- 2. Click Insert > Legend.
- 3. You only want the Wind Farms on the legend. Select all 4 tif files and click the left arrow to remove them from your legend.
- 4. Click Next.

| Legend Wizard                                                                                                    |                                                                                                    |
|----------------------------------------------------------------------------------------------------|----------------------------------------------------------------------------------------------------|
| Choose which layers you want to inclu<br>Map Layers:<br>WindFam_Proposed2011<br>Contour_lines<br>WindFam_Proposed_Buffer<br>windFam_Proposed_Buffer<br>weng50k tif<br>nweng0Sterrain_dtm.tif<br>1:250000 raster<br>nx.tif<br>sc.tif<br>sc.tif<br>Set the number of columns in your lease<br>Preview | de in your legend<br>Legend Items<br>WindFarm_Proposed2011<br>Trx.tif<br>ny.tif<br>sc.tif<br>sd.tif<br>e<br>e<br>e<br>e<br>e<br>e<br>e<br>e<br>e<br>e<br>e<br>e |
|                                                                                                    | < Back Next > Cancel                                                                                                    |

- 5. Change the Title to Proposed Wind Farms Cumbria.
- 6. Click Next.

| Legend Wizard                 | Share and a second                                                             | x |
|-------------------------------|--------------------------------------------------------------------------------|---|
| Legend Title                  |                                                                                |   |
| Proposed Wind Farms - Cumbria |                                                                                |   |
| Legend Title font properties  | Title Justification                                                            |   |
| Color: Size: 14 -             | You can use this to<br>control the justification<br>of the title with the rest |   |
| Font: 🙆 Arial                 | ▼                                                                              |   |
| <u>в</u> <i>I</i> <u>и</u>    |                                                                                |   |
| Preview                       |                                                                                |   |
|                               | < Back Next > Cance                                                            | ; |

- 7. Select settings for the frame; we suggest a light grey background with a 1.5pt border and gap. Use the preview if you are unsure.
- 8. The next screen lets you change the size of the legend symbols. Just click Next.
- 9. The next screen is about spacing the legend items.
- 10. Click Finish.
- 11. You can now click and drag the legend box around until you are happy with its position.
- 12. Now Insert > North Arrow and select a style and position for the arrow on the map.
- 13. Insert > Scale bar and select a style and position for it on the map.

# EXPORT IN LAYOUT VIEW

Now lets export the map as an image.

1. Click File > Export Map:

| <u>F</u> ile | <u>E</u> dit <u>V</u> iew <u>B</u> ookmarks | Insert | <u>S</u> el |
|--------------|---------------------------------------------|--------|-------------|
|              | <u>N</u> ew                                 | Ctrl+N |             |
| 1            | <u>O</u> pen                                | Ctrl+0 |             |
|              | <u>S</u> ave                                | Ctrl+S |             |
|              | Save <u>A</u> s                             |        |             |
|              | Save A <u>C</u> opy                         |        | ł           |
|              | S <u>h</u> are As                           |        | ۲           |
|              | Add Da <u>t</u> a                           |        | ۲           |
|              | S <u>ig</u> n In                            |        |             |
|              | A <u>r</u> cGIS Online                      |        |             |
|              | Page and Print Set <u>u</u> p               |        |             |
|              | Print Pre <u>v</u> iew                      |        |             |
| e            | <u>P</u> rint                               |        |             |
|              | <u>E</u> xport Map                          |        |             |
| (            |                                             |        |             |

- 2. Select a folder to save the map.
- 3. Select a format from the dropdown box e.g. JPG.
- 4. Select a size appropriate for your print requirements, we have gone for 150dpi.
- 5. Click Save.

| Q Export Map   |                 | E-17-                  | Section States   | ×           |
|----------------|-----------------|------------------------|------------------|-------------|
| Save in:       | 👝 Removable D   | isk (E:)               | - 🕝 🏚 📂 🗔 -      |             |
| <b>A</b>       | Name            | *                      | Date modified    | Туре        |
|                | lfseventsd ]    |                        | 01/08/2011 11:37 | File folder |
| Recent Places  | .Spotlight-V    | 100                    | 01/08/2011 11:37 | File folder |
|                | 📗 .Trashes      |                        | 01/08/2011 11:37 | File folder |
|                | 퉬 path          |                        | 17/05/2011 11:58 | File folder |
| Desktop        | 🌗 Portable Pho  | otoshop CS             | 13/06/2011 12:45 | File folder |
| <u> </u>       | 퉬 xampp         |                        | 17/05/2011 12:05 | File folder |
|                | 퉬 Xerte Presen  | tation                 | 17/05/2011 15:30 | File folder |
| Libraries      | 🐌 Xerte Works   | hop Resources          | 17/05/2011 15:29 | File folder |
| Computer       |                 |                        |                  |             |
|                |                 |                        |                  |             |
| Network        | •               | III                    |                  | •           |
| Network        | File name:      | wind farms cumbria.jpg | •                | Save        |
|                | Save as type:   | JPEG (*.jpg)           | •                | Cancel      |
|                |                 |                        |                  |             |
|                | 1               |                        |                  |             |
| General Format |                 |                        |                  |             |
| Resolution:    | 150             | 🚖 dpi                  |                  |             |
| Width:         | 1241            | pixels                 |                  |             |
| Height:        | 1753            | pixels                 |                  |             |
| Write World F  | File            |                        |                  |             |
|                |                 |                        |                  |             |
|                |                 |                        |                  |             |
|                |                 |                        |                  |             |
|                |                 |                        |                  |             |
|                |                 |                        |                  |             |
| Clip Output to | Graphics Extent |                        |                  |             |
|                |                 |                        |                  |             |

You should be able to double click on the JPG file to view the image of your map.

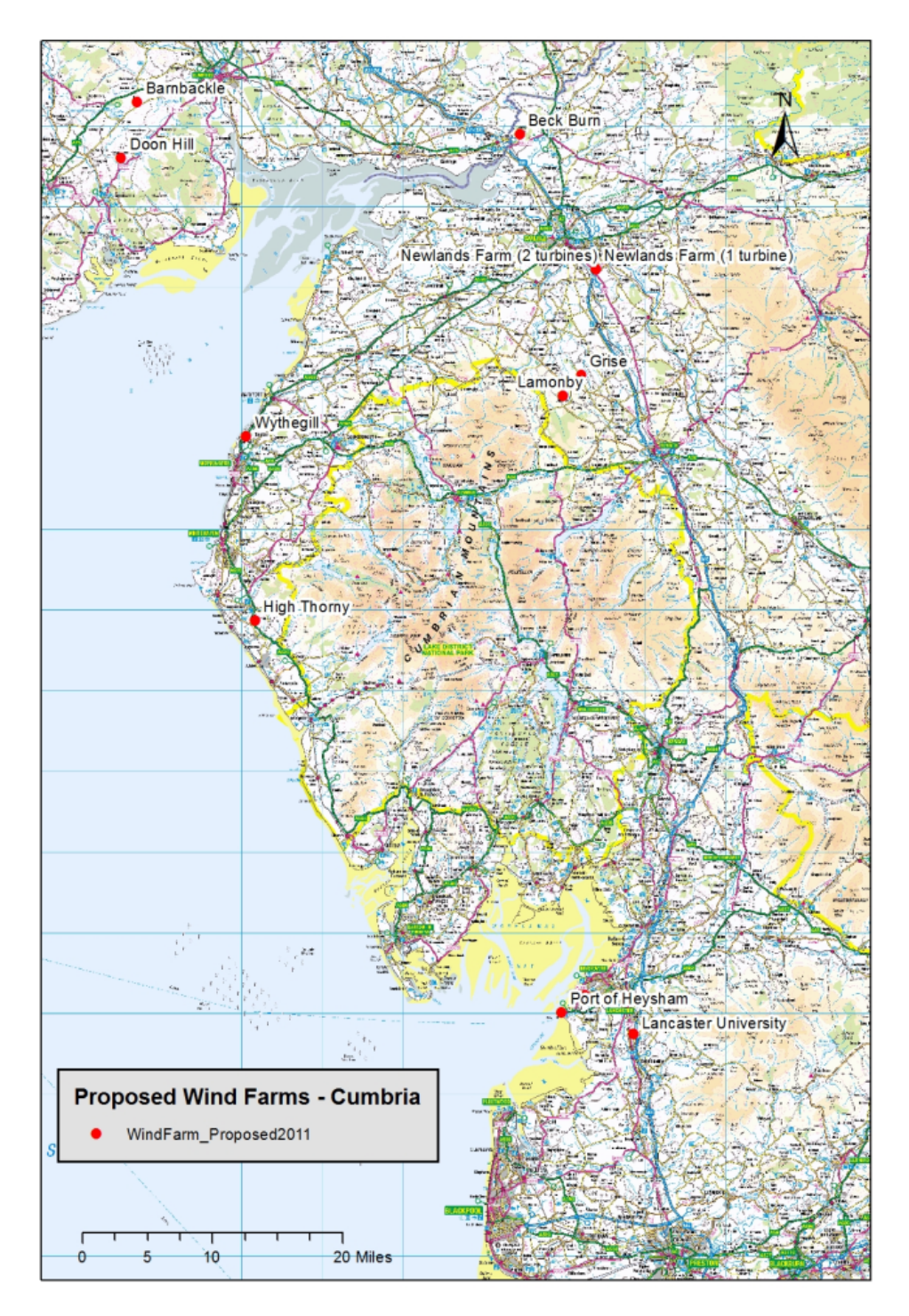

NOTE: we have exported our map while in Layout view. This has given us an image that we can use in documents. If we want to export our map and re-use it in GIS, we will need to export it in Data view – that way we can get a World file, i.e. a file with the geographic coordinates of our map.

### EXPORT IN DATA VIEW

- 1. Switch back to Data View we have to switch to data view if we want to create a World file with our map.
- 2. Click File > Export Map.
- 3. Make the required settings.
- 4. Tick the Write World File box. If you think you will want to use your exported map in GIS, you will need a World File (a file containing the geographic coordinates for your map).
- 5. Finally click Save.

| General Format   |             |  |
|------------------|-------------|--|
| Resolution:      | 150 🤤 dpi   |  |
| Width:           | 2120 pixels |  |
| Height:          | 1594 pixels |  |
| Write World File |             |  |
|                  |             |  |
|                  |             |  |
|                  |             |  |
|                  |             |  |
|                  |             |  |
|                  |             |  |

You should now have a JPG (or other chosen format) plus an additional file with a different file suffix, e.g. JGW (for a JPG) or TFW (for a TIF). The additional file contains the geographic coordinates of your map image.

Don't discard the other file, you will need it to use your exported map image in GIS.

# ADD CONTOUR LINES

It will be useful to view the wind farms with contour lines, to get an idea of the height of the proposed locations.

We downloaded a map product called **OS Terrain 50** from Digimap's Ordnance Survey Collection. The data is supplied as **Shape files**.

NOTE: Our download from Digimap contained 52 Shape files. We merged these to create 2 new shape files (1 for contour lines and 1 for spot heights). We used a function in ArcToolbox to do this (Data Management > General > Merge).

1. Switch back to Data View, if you are still in Layout View:

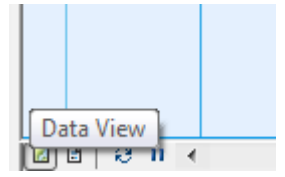

- 2. Click Add Data.
- 3. Navigate to the Digimap\_Download folder.
- 4. Double click on the folder terrain-50\_229685:

| Add Data      | Child man O'h                               | x    |
|---------------|---------------------------------------------|------|
| Look in: 🛅 [  | Digimap_Download_wind_farms 🔹 🏠 🏠 🎲 🗮 🕶 🔛 🛍 | ji 📦 |
| aster-250k    | 229687                                      |      |
| aster-50k_2   | 29686                                       |      |
| Eterrain-50-d | ltm_229684                                  |      |
| terrain-50_2  | 29685                                       |      |
| citations_or  | ders_90380.txt                              |      |
| contents_or   | der_90380.txt                               |      |
|               |                                             |      |
|               |                                             |      |
|               |                                             |      |
|               |                                             |      |
| Name:         | terrain_50_220685                           |      |
|               |                                             |      |
| Show of type: | Datasets, Layers and Results  Cance         | el   |
|               |                                             |      |

- 5. Click the shape file contour\_lines.
- 6. Click Add:

| Add Data                                                                                                    | 1                                                               | 12.00                                                                                                    | -OL                                                                                                    | ×             |
|----------------------------------------------------------------------------------------------------|-----------------------------------------------------------------|----------------------------------------------------------------------------------------------------|----------------------------------------------------------------------------------------------------|---------------|
| Look in: 🛅                                                                                                    | terrain-50_                                                     | 229685 👻                                                                                                    | 🏦 🏠 🐻   🏢 📲                                                                                                    | • 🖆 🗊 📦       |
| <ul> <li>contour_lin</li> <li>NX84_line.sl</li> <li>NX84_point</li> <li>NX85_line.sl</li> <li>NX85_point</li> <li>NX90_line.sl</li> <li>NX90_point</li> <li>NX91_line.sl</li> <li>NX91_point</li> </ul> | es.shp<br>hp<br>ashp<br>hp<br>ashp<br>hp<br>ashp<br>hp<br>tashp | <ul> <li>NX92_line.shp</li> <li>NX92_point.shp</li> <li>NX93_line.shp</li> <li>NX93_point.shp</li> <li>NX94_line.shp</li> <li>NX95_line.shp</li> <li>NX95_point.shp</li> <li>NX95_point.shp</li> <li>NY00_line.shp</li> <li>NY00_point.shp</li> </ul> | <ul> <li>NY01_line.shp</li> <li>NY01_point.sh</li> <li>NY02_line.shp</li> <li>NY02_point.sh</li> <li>NY03_line.shp</li> <li>NY03_point.sh</li> <li>NY04_line.shp</li> <li>NY04_point.sh</li> <li>NY05_line.shp</li> </ul> |               |
| Name:<br>Show of type:                                                                                                    | contour_<br>Datasets,                                           | ines.shp<br>Layers and Results                                                                                                    | ▼                                                                                                    | Add<br>Cancel |

Your map probably now looks quite busy! Switch off the 1:250000 raster maps to make it clearer:

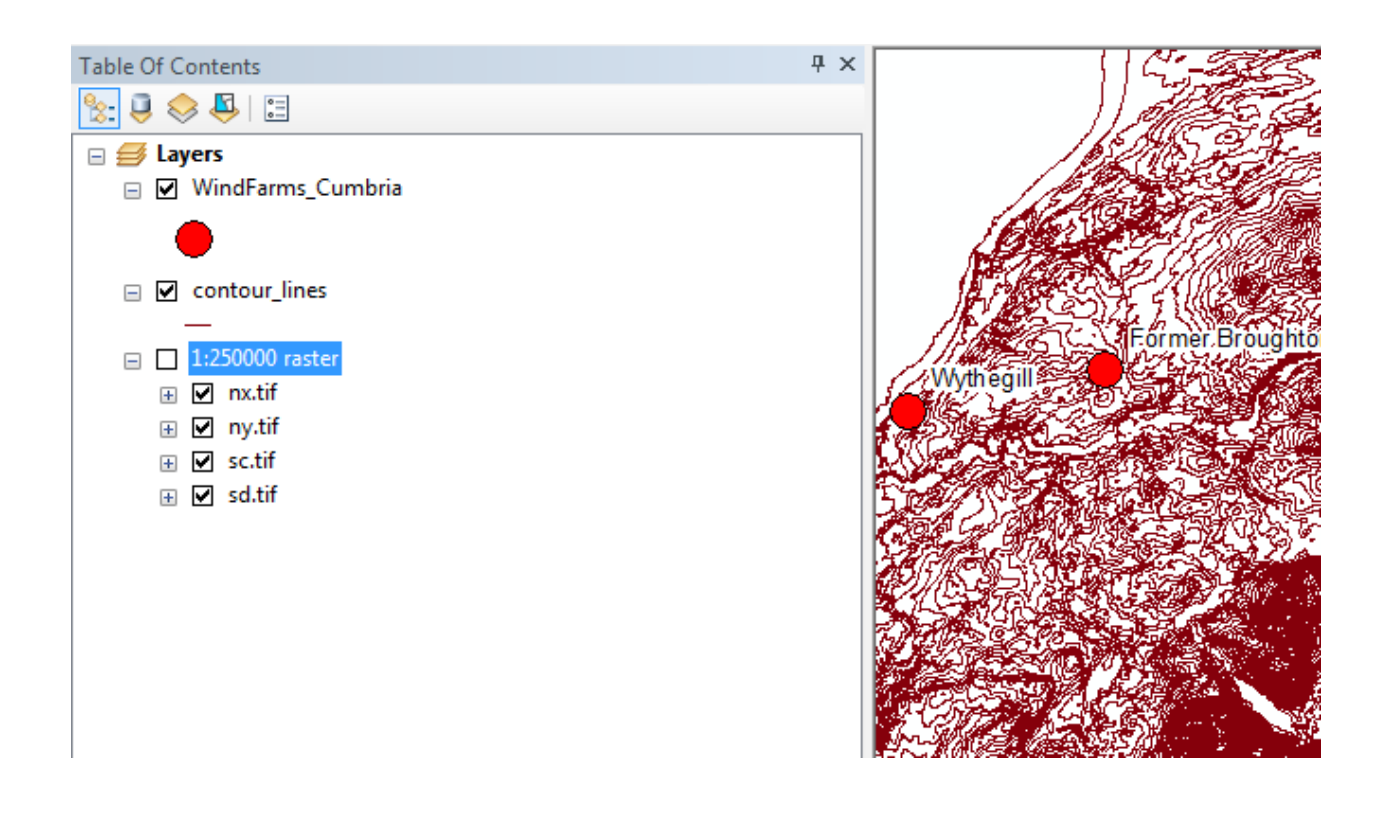

### ATTRIBUTE TABLES

Our contour lines are vector map data, i.e. we have the geography of each individual contour line. Our wind farm data is also vector map data.

One feature of vector map data is that information can be stored on its attributes. Let's have a look at the attribute table:

1. Right click the **contour\_lines** layer.

### 2. Click Open Attribute Table.

There are several fields in the contour line attribute table. The field **Prop\_value** contains the height in metres of the contour.

| Nata that there are two | different tunes a   | of faatura in the field <b>F</b> | ant Turne Contourling  | and Land Matar Doundary |
|-------------------------|---------------------|----------------------------------|------------------------|-------------------------|
| Note that there are two | ) different types o | n leature în the heid <b>F</b>   | eat ivpe – contourtine | and Landwater Boundary. |
|                         |                     |                                  |                        |                         |

| 31 | Polyline | os.t50.nx84.38 | ContourLine       | ordinary      | 40   |
|----|----------|----------------|-------------------|---------------|------|
| 32 | Polyline | os.t50.nx84.39 | ContourLine       | ordinary      | 40   |
| 33 | Polyline | os.t50.nx84.40 | LandWaterBoundary | meanLowWater  | -3   |
| 34 | Polyline | os.t50.nx84.41 | LandWaterBoundary | meanHighWater | 2.11 |
| 35 | Polyline | os.t50.nx84.42 | LandWaterBoundary | meanLowWater  | -3   |
| 36 | Polyline | os.t50.nx84.43 | LandWaterBoundary | meanLowWater  | -3   |
| 37 | Polyline | os.t50.nx84.44 | LandWaterBoundary | meanLowWater  | -3   |
| 38 | Polyline | os.t50.nx84.45 | LandWaterBoundary | meanLowWater  | -3   |
| 39 | Polyline | os.t50.nx84.46 | LandWaterBoundary | meanLowWater  | -3   |
| 40 | Polyline | os.t50.nx84.47 | LandWaterBoundary | meanLowWater  | -3   |

Whilst not necessary for this exercise, you could use the different feature types to create a different style of line for each. The steps below could be applied to other vector data and would be useful in creating different symbols for different types of road if you were using road data, for example.

If you would like to try this, follow steps 3 to 10. If not, skip on to the next section.

- 3. Right click on the contour lines layer and select properties.
- 4. Click the **Symbology** tab.
- 5. Click **Categories > Unique Values** on the left.
- 6. Click the drop down box Value Field.
- 7. Select FEAT\_TYPE.
- 8. Click Add All Values.

| General Source Selection Display       Symbology       Fields       Definition Query       Labels       Joins & Relates       Time       HTML Pop         Show:       Features       Categories       using unique values of one field.       Import         Value Field       Color Ramp       EAT_TYPE       Color Ramp         Unique values, many       Match to symbols in a       Symbol Value       Label       Count         Quantities       Charts       Symbol Value       Label       Count         Image: Call other values> <all other="" values=""> <all other="" values="">         Image: Multiple Attributes       Add All Values       Add Values       Remove       Remove All       Advanced •</all></all>                                                                                                    | Layer Properties         | 1.35-39                    | and an                         | LEAR                 | ×                                       |
|----------------------------------------------------------------------------------------------------|--------------------------|----------------------------|--------------------------------|----------------------|-----------------------------------------|
| Show:<br>Features<br>Categories<br>Unique values<br>Unique values<br>Unique values, many<br>Match to symbols in a<br>Cuantities<br>Charts<br>Multiple Attributes<br>Image: Color Ramp<br>Color Ramp<br>Color Ramp | General Source Selection | ion Display Symbology Fiel | ds Definition Query Labels     | Joins & Relates Time | HTML Popup                              |
| Features       Import         Categories       Unique values, mary         Unique values, mary       Match to symbols in a cuantities         Charts       Symbol Value       Label       Count         Import       Import       Import       Import         Import       Symbol Value       Label       Count         Import       Import       Import       Import         Import       Import       Import       Import         Import       Import       Import       Import         Import       Import       Import       Import         Import       Import       Import       Import         Import       Import       Import       Import         Import       Import       Import       Import         Import       Import       Import       Import         Import       Import       Import       Import         Import       Import       Import       Import         Import       Import       Import       Import         Import       Import       Import       Import         Import       Import       Import       Import         Import       Import       Impo                                                                                                    | Show:                    | D                          | :                              |                      | л — — — — — — — — — — — — — — — — — — — |
| Categories<br>Unique values, many<br>Match to symbols in a<br>Cuartities<br>Charts<br>Multiple Attributes<br>Add All Values<br>Add All Values<br>Add Values<br>Add Values<br>Add Values<br>Remove All<br>Advanced •                                                                                                    | Features                 | Draw categories using un   | ique values or one rield.      | _import              |                                         |
| Unique values<br>Unique values, mary<br>Match to symbols in<br>Cuantities<br>Charts<br>Multiple Attributes<br>Add All Values<br>Add Values<br>Add Values<br>Remove All<br>Advanced                                                                                                    | Categories               | Value Field                | Color Ramp                     |                      | a                                       |
| Origide Values, marry     Match to symbols in a   Quantities   Charts   Multiple Attributes     Image: Charts     Image: Charts     Multiple Attributes     Image: Charts     Image: Charts     Symbol Value     Count     Count     Image: Charts     Multiple Attributes     Image: Charts     Image: Charts     Symbol Value     Image: Charts     Image: Charts    <                                                                                                    | Unique values            | FEAT_TYPE                  |                                | -                    | ·                                       |
| Symbol Value   Charts   Multiple Attributes     Image: Symbol     Image: Symbol     Symbol   Value   Label   Count     Image: Symbol     Symbol   Value   Image: Symbol     Symbol   Value     Image: Symbol     Symbol     Add All Values     Add Values     Remove     Remove     Advalues                                                                                                    | Match to symbols in a    |                            |                                |                      | -                                       |
| Charts<br>Multiple Attributes                                                                                                    | Quantities               | Symbol Value               | Label                          | Count                |                                         |
| Multiple Attributes                                                                                                    | Charts                   | all other values>          | <all other="" values=""></all> |                      |                                         |
| Add All Values Add Values Remove All Advanced •                                                                                                    | Multiple Attributes      |                            |                                |                      |                                         |
|                                                                                                    |                          | Add All Values Add Values  | Remove Remov                   | re All Advanced      |                                         |

You should now see the Symbology tab populated with different symbols for each type of feature.

| Symbol   | Value                            | Label                          | Count |
|----------|----------------------------------|--------------------------------|-------|
| <b>_</b> | - <all other="" values=""></all> | <all other="" values=""></all> | 0     |
|          | <heading></heading>              | FEAT_TYPE                      | 24259 |
|          | -ContourLine                     | ContourLine                    | 23272 |
|          | -LandWaterBoundary               | LandWaterBoundary              | 987   |
|          |                                  |                                |       |
|          |                                  |                                |       |
|          |                                  |                                |       |
|          |                                  |                                |       |
|          |                                  |                                |       |
|          |                                  |                                |       |
|          |                                  |                                |       |

- 9. Accept the symbols by clicking Apply and OK.
- 10. Remember you can edit the line styles by by clicking on them one-by-one and selecting new symbols.

# VIEW DIGITAL TERRAIN MODEL

Now let's have a look at Digital Terrain Model map data. This type of map data is used for 3D modelling and is very useful in visualising landscapes.

We downloaded **OS Terrain 50 DTM** from Digimap Ordnance Survey Collection. The map data was provided in ASC format, a raster format. For our area, we needed 52 tiles. We have merged the 52 tiles into 1 TIFF file. We did this using Arc Toolbox (Raster > Raster Dataset > Mosaic to new raster).

- 1. First, switch off the contour lines by unchecking the box next to them in the Table of Contents.
- 2. Click Add Data.
- 3. Navigate to the Digimap\_Download folder.
- 4. Double click on the folder terrain-50-dtm\_229684:

| Add Data      |                                                   |
|---------------|---------------------------------------------------|
| Look in: 🛅    | Digimap_Download_wind_farms 👻 🏠 🏠 🗔   🏢 👻   😂 📑 🚳 |
| aster-250k    | _229687                                           |
| raster-50k_2  | 29686                                             |
| terrain-50-d  | itm_229684                                        |
| terrain-50_2  | 29685                                             |
| citations_or  | ders_90380.txt                                    |
| contents_or   | 'der_90380.txt                                    |
|               |                                                   |
|               |                                                   |
|               |                                                   |
|               |                                                   |
| Name:         | terrain 50 day 200694                             |
|               |                                                   |
| Show of type: | Datasets, Layers and Results   Cancel             |
|               |                                                   |

5. Click on the file nweng\_dtm.tif.

| Add Data                                                                          |                                                                                  |                                                                                  | ×             |
|-----------------------------------------------------------------------------------|----------------------------------------------------------------------------------|----------------------------------------------------------------------------------|---------------|
| Look in: 🛅 te                                                                     | errain-50-dtm_229684                                                             | - 📤 🏠 🗔   🏥 -   🖴                                                                | 🖆 🗊 📚         |
| nweng_dtm<br>NX84.asc<br>NX84.asc<br>NX85.asc<br>NX85.asc<br>NX85.asc<br>NX90.asc | NX92.asc<br>NX92.asc<br>NX93.asc<br>NX93.asc<br>NX94.asc<br>NX94.asc<br>NX94.asc | NY00.asc<br>NY01.asc<br>NY01.asc<br>NY02.asc<br>NY02.asc<br>NY03.asc<br>NY03.asc |               |
| NX91.asc                                                                          | NX95.asc                                                                         | NY04.asc                                                                         | III N'        |
| <                                                                                 |                                                                                  |                                                                                  | 4             |
| Name:<br>Show of type:                                                            | nweng_dtm<br>Datasets, Layers and Results                                        | ▼                                                                                | Add<br>Cancel |
|                                                                                   |                                                                                  |                                                                                  |               |

A new layer has been added. Things to note:

• Lighter areas are higher. You should be able to see valleys quite clearly as they are darker.

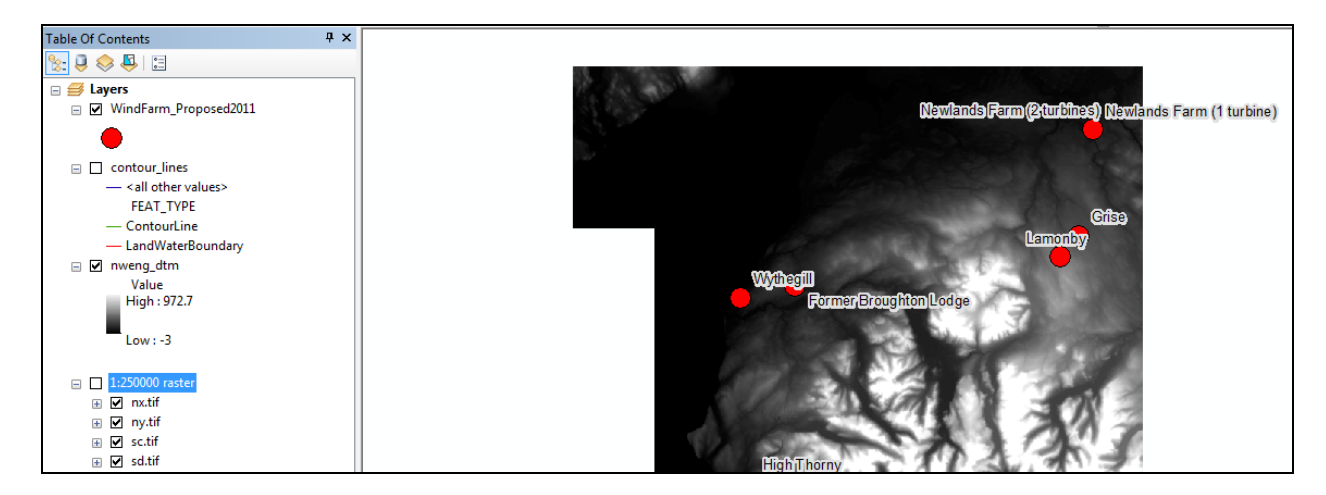

**OPTIONAL:** play around with the symbology for your DTM layer. You can find symbology options by right clicking the layer, select Properties then Symbology.

# MAP DATA ANALYSIS

Let's imagine we want to find out about the potential impact on areas surrounding the proposed wind farms. One way to start the analysis is to create a buffer zone around each wind farm.

ArcToolbox contains a Buffer tool.

1. Click GeoProcessing > Buffer:

| Ge   | oprocessing | Customize    | Windov |
|------|-------------|--------------|--------|
| 1: 🔨 | Buffer      |              | 1      |
| 5    | Clip        |              | Ð      |
| , ~  | Intersect   |              | -      |
| 5    | Union       |              |        |
| - ~  | Merge       |              |        |
| 5    | Dissolve    |              |        |
| 5    | Search For  | Tools        | -      |
|      | ArcToolbox  | ¢            |        |
| R    | Environme   | nts          |        |
| ×    | Results     |              |        |
| 3    | ModelBuild  | ler          | _      |
| >    | Python      |              | n      |
|      | Geoprocess  | sing Options | .      |
| E    | Geoprocess  | sing Options |        |

Alternatively click Arc Toolbox and select Analysis > Proximity > Buffer:

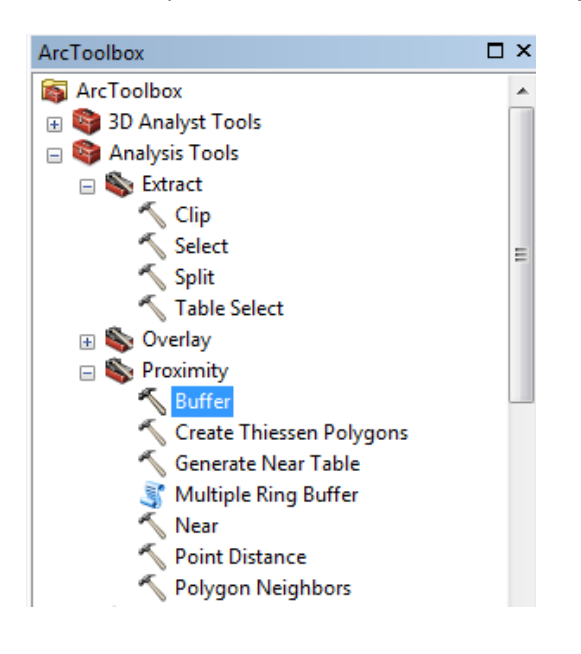

You need to complete the Input Features, Output Feature Class and Distance fields.

| N Buffer                                                         |                                                                              |
|------------------------------------------------------------------|------------------------------------------------------------------------------|
| Input Features                                                   | Buffer                                                                       |
| Output Feature Class                                             | Creates buffer polygons<br>around input features to a<br>specified distance. |
| Distance [value or field]     Oitear unit     Meters             | INPUT                                                                        |
| © Field                                                          | · ·                                                                          |
| Side Type (optional)                                             | •                                                                            |
| End Type (optional)<br>ROUND                                     | OUTPUT<br>DISSOLVE TYPE:<br>NONE                                             |
| Dissolve Type (optional)<br>NONE<br>Dissolve Field(s) (optional) |                                                                              |
|                                                                  | -                                                                            |
| OK Cancel Environments << Hide Help                              | Tool Help                                                                    |

- 2. Input Features click the yellow folder next to Input Features.
- 3. Navigate to your Wind Farms in Great Britain folder.
- 4. Click the **WindFarm Cumbria shapefile** that you exported earlier (when we selected the Cumbria wind farms).
- 5. Click Add.

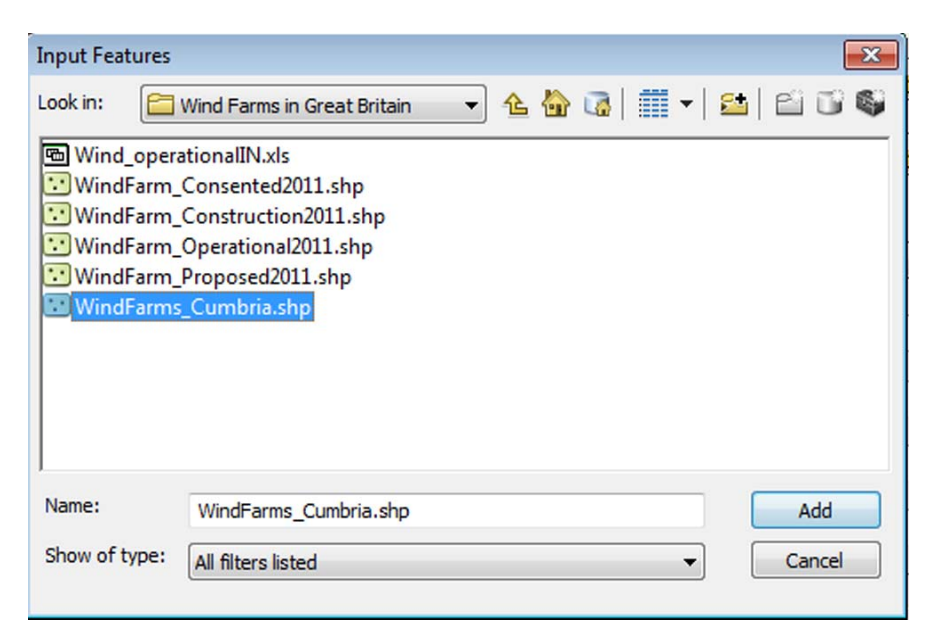

- 6. Click on the yellow folder next to Output Feature Class.
- 7. Type the name of a new feature class in the **Name** box we have used **WindFarms\_Proposed\_Buffer.** This will create a new shape file containing the buffer information.
- 8. Click Save.

| Output Fe                                | eature Class                                                                                                    | × |
|------------------------------------------|----------------------------------------------------------------------------------------------------|---|
| Look in:                                 | 🔁 Wind Farms in Great Britain 🔹 🛧 🏠 🗔 🛛 🎫 🗲 🖆 👔                                                                        | 5 |
| Wind<br>Windf<br>Windf<br>Windf<br>Windf | _operationalIN.xls<br>Farm_Consented2011.shp<br>Farm_Operational2011.shp<br>Farm_Proposed2011.shp<br>Farms_Cumbria.shp |   |
| Name:                                    | Wind_Farm_Proposed_Buffer Save                                                                                         |   |
| Save as t                                | cype: Feature classes  Cancel                                                                                          |   |

- 9. Type **3 and select Kilometers** in the Distance field.
- 10. Click OK.

| Input Features                           | nining avariant/Wind Forms Combrid)        | Evenning alata \ \ \ \ \ \ \          |
|------------------------------------------|--------------------------------------------|---------------------------------------|
| 2:\User Support\Training\Geo\Tr          | aining exercises (wind Farms Cumbria)      |                                       |
| Output Feature Class                     |                                            |                                       |
| 2: User Support (Training (Geo (Training | ng exercises (Wind Farms Cumbria (Exercise | data Wind Farms in Gre                |
| Distance [value or field]<br>Linear unit |                                            |                                       |
|                                          | 3                                          | Kilometers 👻                          |
| Field                                    |                                            |                                       |
|                                          |                                            | <b>*</b>                              |
| Side Type (optional)                     |                                            |                                       |
| FULL                                     |                                            | · · ·                                 |
| End Type (optional)                      |                                            |                                       |
| ROUND                                    |                                            | · · · · · · · · · · · · · · · · · · · |
| Dissolve Type (optional)                 |                                            |                                       |
| NONE                                     |                                            | •                                     |
| Dissolve Field(s) (optional)             |                                            |                                       |

Your buffer zones will automatically be added to the table of contents and your map, for example as shown in the image below:

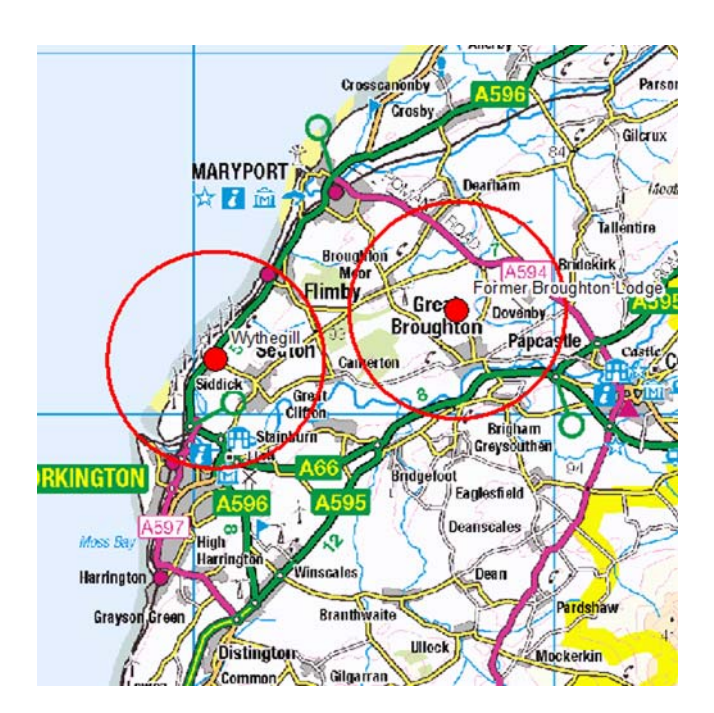

### NEXT STEPS

#### What could Dave do next?

• He needs to better understand the areas around the proposed sites. His first step could be to view the sites in ArcGIS with more detailed backdrop mapping, e.g. 1:50000 raster data from Digimap.

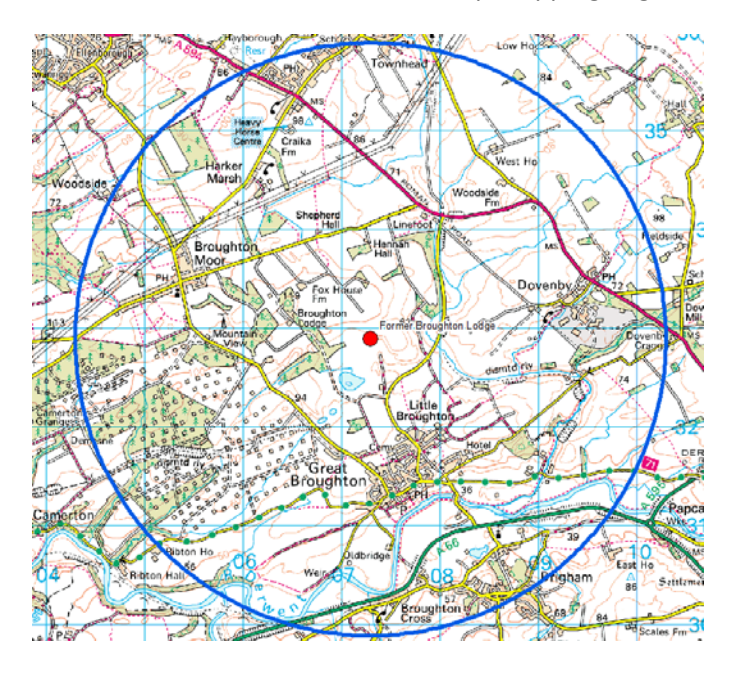

- He may want to create viewsheds, i.e. establish what can be seen from a particular vantage point, so he can understand if the wind farms block the view of any landmarks. Viewsheds allow you to specify the height above the ground of a target (in this case the turbine) and then analyse the surrounding topography to calculate where the target is visible and not visible.
- Combine the raster data with the DTM. This would help people interpret the output from his models as they will be able to see both the topography (DTM) and the built environment (raster map).
- He will want to integrate his ecological data into his model and assess the impact the development might have on groups such as raptors.

# CREATE VIEWSHED

Let's try and create a viewshed. There are several proposed sites in Cumbria on our map, let's do this analysis for one of them, Former Broughton Lodge:

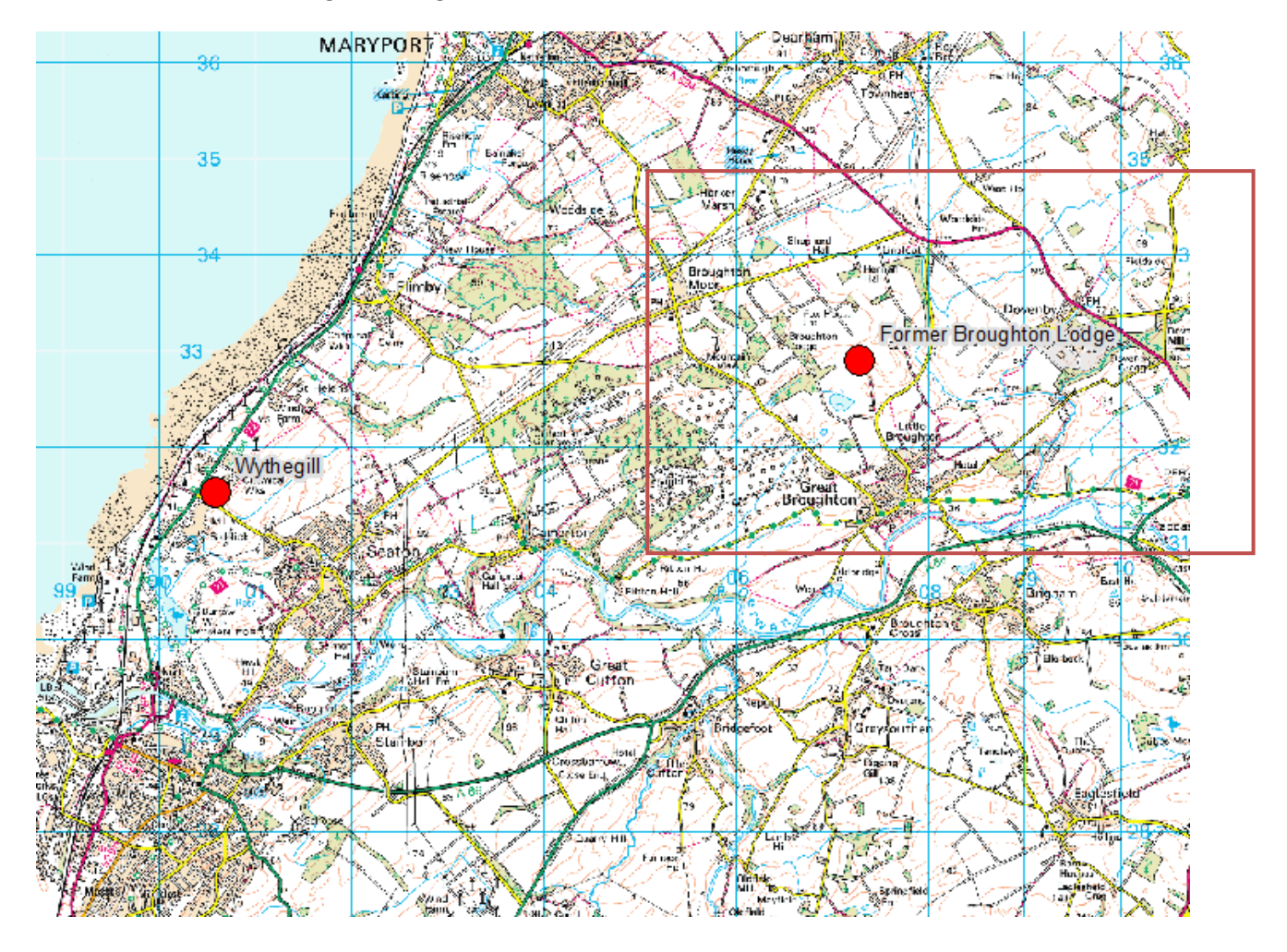

First, we need to create a new shapefile representing the position of the proposed windfarm. Ideally we need some more detailed backdrop data to allow us to do this.

- 1. We recommend you go to the Data Download service and download the **1:50000 raster** data from the Backdrop Mapping category, for the approximate area shown in the image below of the Data Download service.
- 2. Note that we cannot supply you with this data directly as this map data is covered by the Digimap licence and you must be a registered user of Digimap to access it.

|                           | viiioau             |                              |               |
|---------------------------|---------------------|------------------------------|---------------|
| Digimap Home > Data D     | ownload             |                              |               |
| Step 1. Select Area       | 0                   | Pan & Zoom Map 💠 Search 🔍    |               |
| Use Coordinates 🔲         | Draw Rectangle 📃    | Showing: 1:250 000 Raster    |               |
| Use Tile Name             | Select Visible Area | Deatham                      |               |
| Step 2. Select Data       |                     | Moola Hill                   | 200           |
| Product                   | Allowance           | Tallentire                   | Diadarala     |
| OS MasterMap (0 selected  | d)                  | Broughton Standard Bridebick | Blindcrake    |
| Backdrop Mapping (1 sele  | ected)              | Flimby                       |               |
| MasterMap 1:1000 Raster   | (59/200) tiles      | Great A595                   | River 00      |
| MasterMap 1:2000 Raster   | (59/200) tiles      | Broughton                    | Den           |
| 1:10 000 Raster           | (3/200) tiles       | Papcastle                    |               |
| OS Street View            | (3/200) tiles       | Camerton COGK                | ERMOUTH=      |
| 1:25 000 Raster           | (1/100) tiles       |                              |               |
| VectorMap District Raster | (1/100) tiles       | ireat                        | Embleton      |
| 1:50 000 Raster           | (1/50) tiles        | Righam O                     |               |
| 1:250 000 Raster          | No limit            | um Grevsouthen               |               |
| MiniScale                 | No limit            | A66                          |               |
| Land and Height Data (0 s | selected)           | Bridgetoot                   | 01 200        |
| Vector Data (0 selected)  |                     | A595                         | - K           |
| Boundary and Location Da  | ata (0 selected)    |                              | High<br>Lorto |
|                           |                     | Winscales                    | BS            |
| 1                         |                     |                              | JPh (         |

🛞 Data Download

Once you have downloaded your data and extracted it from its zip file:

- 3. In ArcMap, click Add data.
- 4. Navigate to the folder containing your newly downloaded 1:50000 raster map data:

| Add Data               |                                                                                               | x |
|------------------------|-----------------------------------------------------------------------------------------------|---|
| Look in:               | Digimap_Download_wind_farms ▼                                                                 |   |
| Name:<br>Show of type: | Download_broughton+1+50000+raster_91519     Add       Datasets, Layers and Results     Cancel |   |

- 5. Double click on the folder and sub-folder.
- 6. Select the TIF file(s) within the sub- folder. Note that your folder may contain additional TIF files, depending on the area you downloaded.
- 7. Click Add.

| Add Data      | Contraction of the local division of the local division of the loc |   |   |  |   | / |    |      | x |
|---------------|----------------------------------------------------------------------------------------------------|---|---|--|---|---|----|------|---|
| Look in: 🛅 r  | aster-50k_233299                                                                                                    | • | 仓 |  | • | 2 | P  | Ũ    |   |
| my02.tif      |                                                                                                    |   |   |  |   |   |    |      |   |
| os_condition  | ns.txt                                                                                                    |   |   |  |   |   |    |      |   |
|               |                                                                                                    |   |   |  |   |   |    |      |   |
|               |                                                                                                    |   |   |  |   |   |    |      |   |
|               |                                                                                                    |   |   |  |   |   |    |      |   |
|               |                                                                                                    |   |   |  |   |   |    |      |   |
|               |                                                                                                    |   |   |  |   |   |    |      |   |
| Name:         | ny02.tif                                                                                                    |   |   |  |   |   | A  | dd   |   |
| Show of type: | Datasets, Layers and Results                                                                                                    |   |   |  | • |   | Ca | ncel |   |
|               |                                                                                                    | _ |   |  |   |   |    |      |   |

- 8. Ensure your 1:50000 raster data is in your Table of Contents.
- 9. Uncheck all layers EXCEPT 1:50000 raster data and the Wind Farms Cumbria layer.
- 10. Zoom in to the site of the Former Broughton Lodge proposed wind farm:

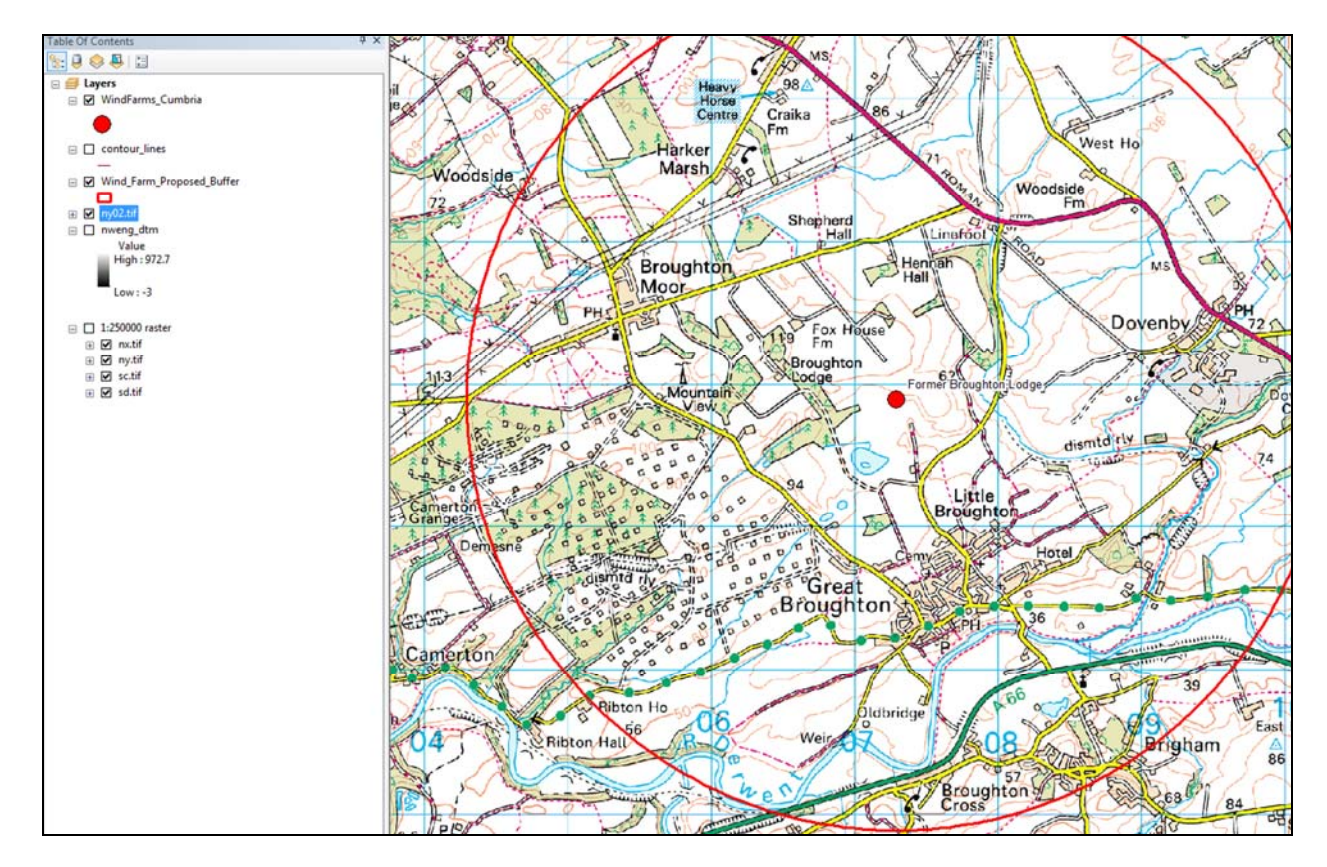

### CREATE SHAPE FILE AND ADD POINTS

Now let's create a new, empty shape file.

- 1. Start **ArcCatalog** on the right of ArcMap.
- 2. Navigate to the folder Wind Farms exercise data > Wind Farms in Great Britain.
- 3. Right click on Wind Farms in Great Britain, select New > Shapefile.

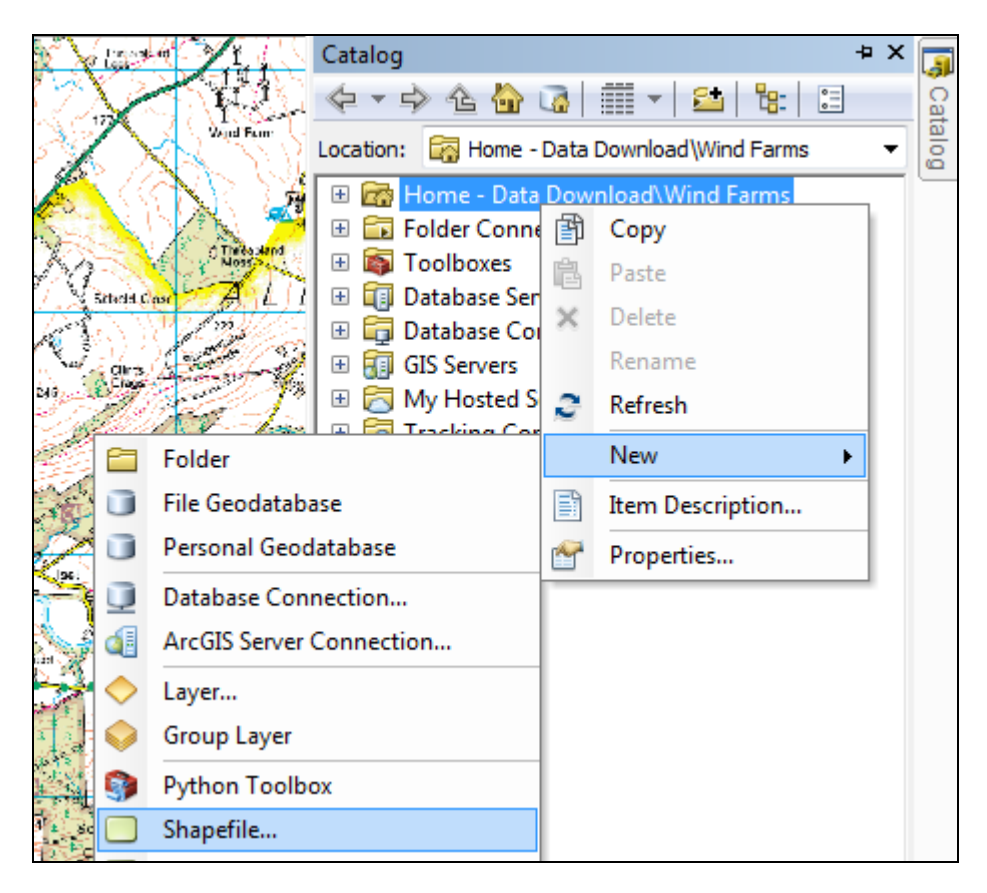

- 4. Give your file a name e.g. former broughton lodge.
- 5. Select **point** as feature type (we are going to add the points where wind turbines will be located).
- Select British National Grid Edit > Projected Coordinate Systems > National Grids > Europe > British National Grid.
- 7. Click OK.

| Create New Shapefile                                                                                                    | <b>X</b>               |  |  |  |  |  |
|----------------------------------------------------------------------------------------------------|------------------------|--|--|--|--|--|
| Name:                                                                                                    | former_broughton_lodge |  |  |  |  |  |
| Feature Type:                                                                                                    | Point                  |  |  |  |  |  |
| Spatial Reference                                                                                                    |                        |  |  |  |  |  |
| Description:                                                                                                    |                        |  |  |  |  |  |
| Projected Coordinat<br>Name: British_Nati                                                                                                    | ie System:             |  |  |  |  |  |
| Geographic Coordin<br>Name: GCS_OSG                                                                                                    | iate System:<br>B_1936 |  |  |  |  |  |
| 4                                                                                                    |                        |  |  |  |  |  |
| Show Details                                                                                                    | Edit                   |  |  |  |  |  |
| <ul> <li>Coordinates will contain M values. Used to store route data.</li> <li>Coordinates will contain Z values. Used to store 3D data.</li> </ul> |                        |  |  |  |  |  |
|                                                                                                    | OK Cancel              |  |  |  |  |  |

- 8. Now we want to add some data to our Shapefile the points where wind turbines will be located.
- 9. Click on the Editor Toolbar button:

| Cus | tomi                    | ize     | Windows Help                                            |  |  |  |  |  |
|-----|-------------------------|---------|---------------------------------------------------------|--|--|--|--|--|
|     | -1                      | 2       | 😑 🇊 🗟 🚳 🖸 📴 🖕                                           |  |  |  |  |  |
| M   | ÷,                      | e<br>Ed | itor Toolbar                                            |  |  |  |  |  |
|     |                         | c       | Open the Editor toolbar so you can edit the map's data. |  |  |  |  |  |
|     | Press F1 for more help. |         |                                                         |  |  |  |  |  |

The Editor toolbar should appear, to the right or below your exisiting toolbar display - some of the buttons may be greyed out:

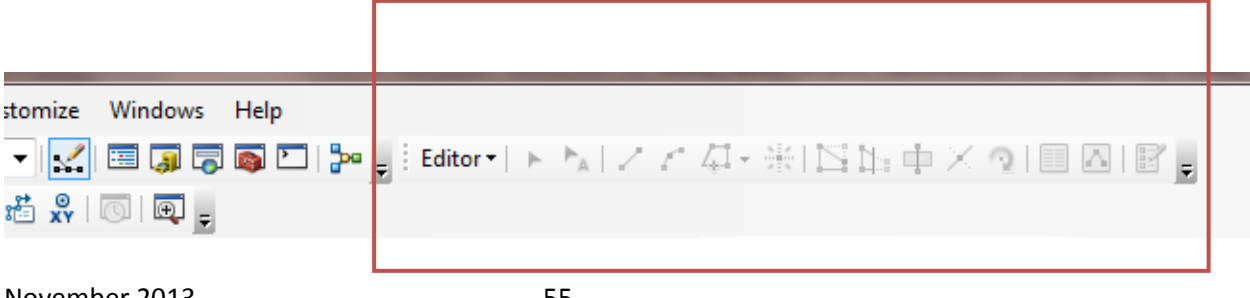

### 10. Click Editor > Start Editing:

| ÷ | Editor • | 1      | ► <sub>A</sub> | 2 | $\mathcal{L}^{*}$ | $I_{\!\!\underline{k}}$ | Ŧ |  |
|---|----------|--------|----------------|---|-------------------|-------------------------|---|--|
|   | 🧳 St     | art Ed | liting         |   |                   |                         | 1 |  |

- 11. Select the former broughton lodge shape file.
- 12. Click OK.

| Start Editing                                                                                                    |                                                                                  |
|----------------------------------------------------------------------------------------------------|----------------------------------------------------------------------------------|
| This map contains data from more than one database<br>Please choose the layer or workspace to edit.                                                                    | e or folder.                                                                     |
| Source                                                                                                    | Туре                                                                             |
| <ul> <li>Z:\User Support\Training\Geo\Training exer</li> <li>Z:\User Support\Training\Geo\Training exer</li> <li>Z:\User Support\Training\Geo\Training exer</li> </ul> | Shapefiles / dBase Files<br>Shapefiles / dBase Files<br>Shapefiles / dBase Files |
| About editing and workspaces                                                                                                    | OK Cancel                                                                        |

We can now start editing.

- 13. Let's open the Create Features window.
- 14. Click Editor > Editing Windows > Create Features.

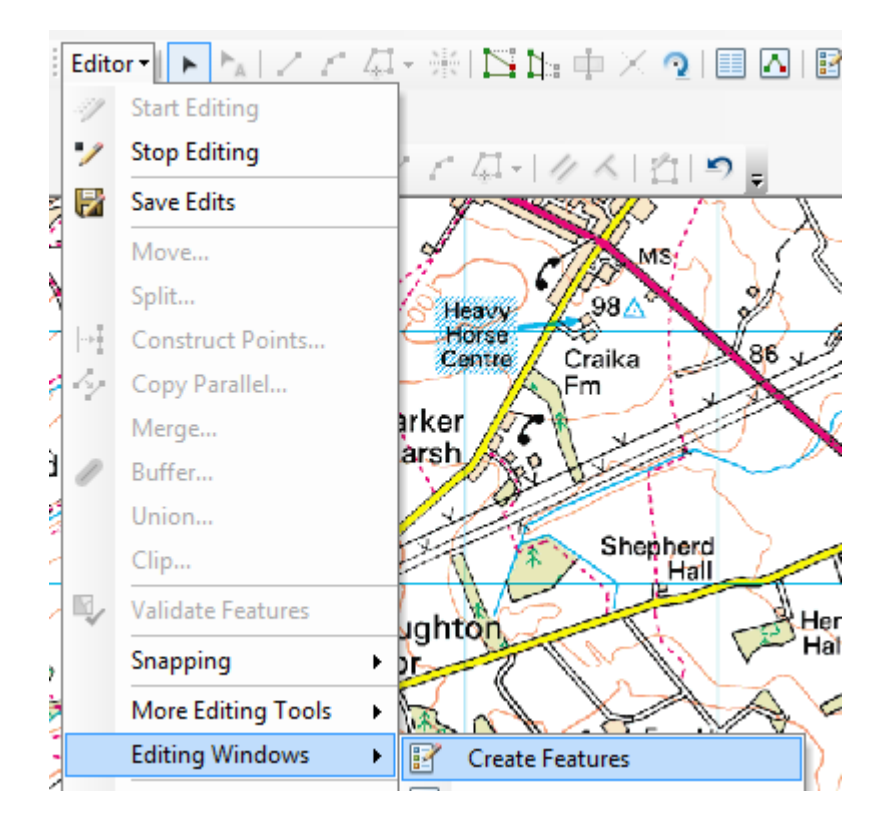

A **Create Features** window will open on the right of ArcMap. You should see an area Construction Tools at the bottom.

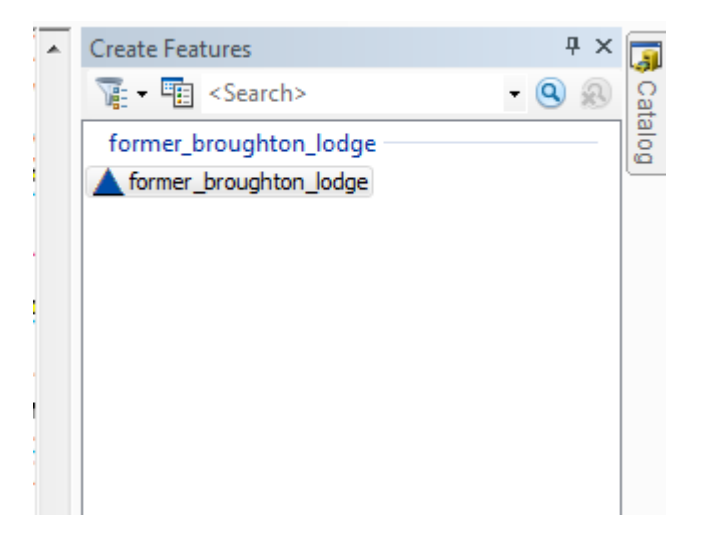

We need to select what type of feature we want to add. This is done in the Constructions Tools area, but it may be empty.

- 15. Click on the arrange templates button under Create Features (looks like a funnel).
- 16. Click Filter by > Point.

| Create Features | Ψ×                                                                            |
|-----------------|-------------------------------------------------------------------------------|
| Search>         | • 🔍 🔊                                                                         |
| Filter By       |                                                                               |
| Group By        |                                                                               |
|                 |                                                                               |
|                 |                                                                               |
| _               |                                                                               |
|                 | Create Features<br>▼ < Search><br>Show All Templates<br>Filter By<br>Group By |

- 17. You should see a symbol for point appear in the Construction tools area.
- 18. Click on Point.

| Construction Tools     |
|------------------------|
| E Point                |
| 🥕 Point at end of line |
|                        |
|                        |
|                        |
|                        |
|                        |

Your cursor will chage – you should see a dot on the end of it.

19. Click on the map at each point where you want the wind turbines to be located, e.g. see our 4 blue points on the image below.

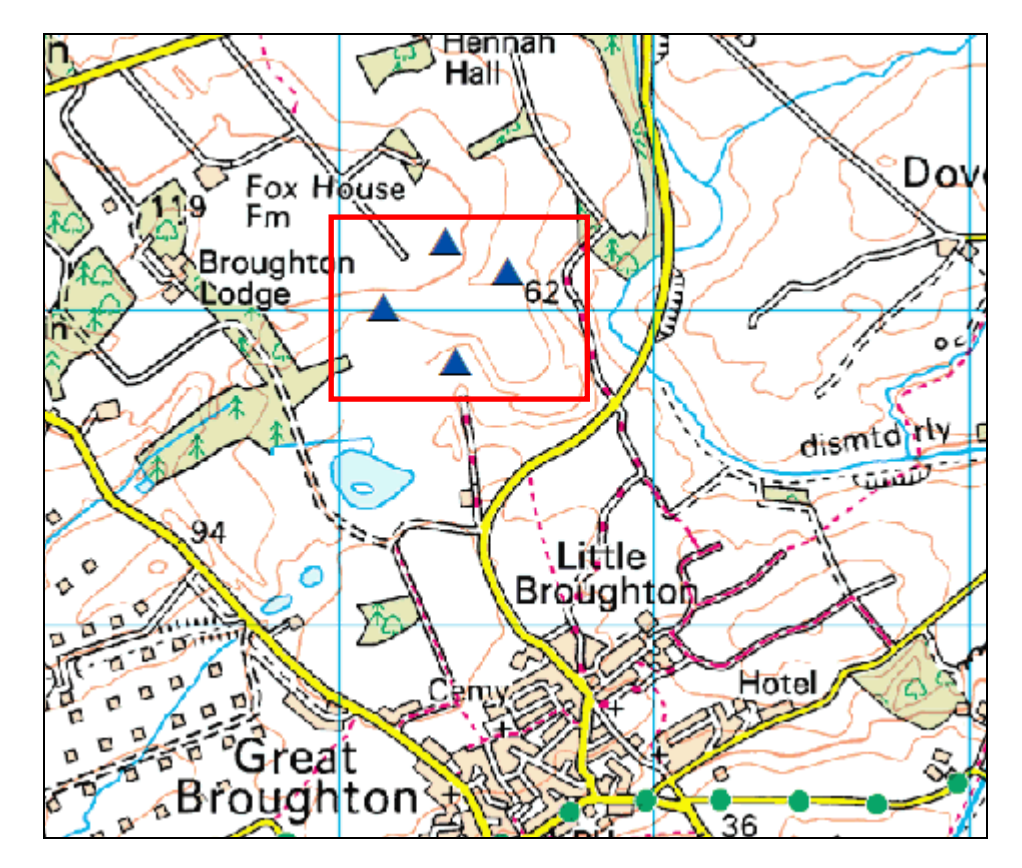

20. Once you are finished adding points, click Editor > Stop Editing.

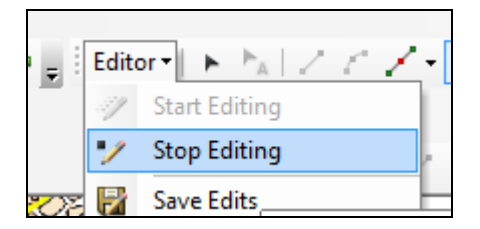

21. Click Editor > Save Edits.

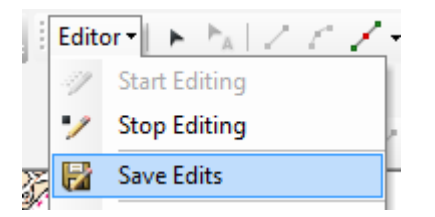

We have now added new points to our shapefile.

### ADD ATTRIBUTE INFORMATION TO SHAPEFILE

The next thing we want to do is add some attribute information to our shapefile – the height of the wind turbines (OFFSETA) and the height of the observer (OFFSETB).

- 1. Right click former broughton lodge in the Table of Contents.
- 2. Select Open Attribute Table.
- 3. Click the icon in the top left.

| Tal | ble   |              |     |     |
|-----|-------|--------------|-----|-----|
| 0   |       | a -   🔓 🧕    | 3 🗹 | 🚭 🗙 |
| for | mer_l | proughton_lo | dge |     |
|     | FID   | Shape *      | ld  |     |
| F   | 0     | Point        | 0   |     |
|     | 1     | Point        | 0   |     |
|     | 2     | Point        | 0   |     |
|     | 3     | Point        | 0   |     |
|     |       |              |     |     |
|     |       |              |     |     |
|     |       |              |     |     |

4. Select Add Field.

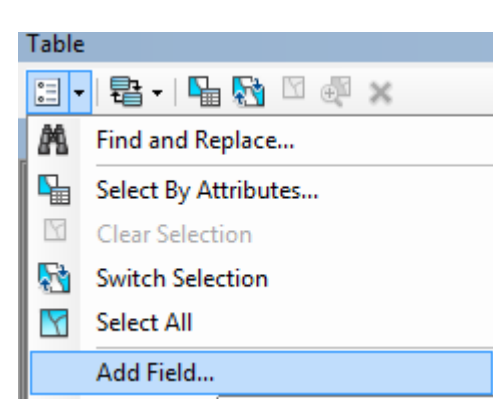

Complete the box as follows:

- 5. Name OFFSETA.
- 6. Type Float.
- 7. Precision 5. This specifies the number of digits that can be stored in a number field. For example, the number 56.78 has a precision of 4.

- Scale 2. This is the number of digits to the right of the decimal point in a number in a field of type float or double. For example, the number 56.78 has a scale of 2. Scale is only used for Float and Double field types.
- 9. Click OK.

| Add Field    |           |
|--------------|-----------|
| Name:        | OFFSETA   |
| Type:        | Float 💌   |
| - Field Prop | erties    |
| Precisio     | n 5       |
| Scale        | 2         |
|              |           |
|              |           |
|              |           |
|              |           |
|              |           |
|              | OK Cancel |
|              |           |

10. Add a new field with the same settings, naming it OFFSETB.

## Now we need to set the values of OFFSETA and OFFSETB.

OFFSETA is the height of the turbines (to the top of the blades) and commercial towers seem to be about 120m high.

OFFSETB is the observer. An average person's eyes are about 1.6m off the ground. To set these values:

11. Right click OFFSETA and select Field Calculator:

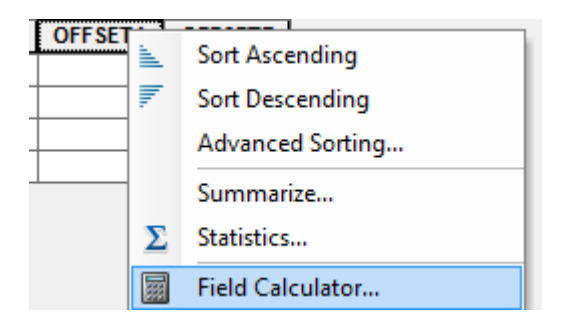

# 12. Say Yes.

| Field Calculator                                                                                                    | ×                    |
|----------------------------------------------------------------------------------------------------|----------------------|
| You are about to do a calculate outside of an edit session. This method is faster than calculating session, but there is no way to undo your results once the calculation begins. Do you wish to con | in an edit<br>tinue? |
| Don't warn me again Yes No                                                                                                    |                      |

- 13. The lower box should have OFFSETA = above it.
- 14. Type 120 in the box.
- 15. Click OK.

| Field Calculator                                                                  |                                 |                                                                                                    | ×            |
|-----------------------------------------------------------------------------------|---------------------------------|----------------------------------------------------------------------------------------------------|--------------|
| Parser<br>VB Script Python<br>Fields:<br>FID<br>Shape<br>Id<br>OFFSETA<br>OFFSETB | Type:<br>Numb<br>String<br>Date | Functions:           Abs ( )           Atn ( )           Cos ( )           Exp ( )           Fix ( )           Int ( )           Log ( )           Sin ( )           Sqr ( )           Tan ( ) |              |
| Show Codeblock OFFSETA =                                                          |                                 | * / & (                                                                                                    | + - =        |
| 120                                                                               |                                 |                                                                                                    | *            |
| About calculating fields                                                          |                                 | ear <u>L</u> oad                                                                                                    | <u>S</u> ave |
|                                                                                   |                                 | ОК                                                                                                    | Cancel       |

- 16. Right click OFFSETB and click Field Calculator.
- 17. Enter 1.6 in the bottom box.
- 18. Click OK.

Your table should now look like this:

| Ta                     | Table |         |    |         |         |
|------------------------|-------|---------|----|---------|---------|
| 🗉 •   🖶 •   🏪 🌄 🖄 🐠 🗶  |       |         |    |         |         |
| former_broughton_lodge |       |         |    |         |         |
|                        | FID   | Shape * | ld | OFFSETA | OFFSETB |
|                        | 0     | Point   | 0  | 120     | 1.6     |
|                        | 1     | Point   | 0  | 120     | 1.6     |
|                        | 2     | Point   | 0  | 120     | 1.6     |
|                        | 2     | Doint   | 0  | 120     | 16      |

19. Close the Attribute table.

## CONDUCT VIEWSHED ANALYSIS

- 1. Open ArcToolbox.
- 2. Select 3D Analyst Tools > Visibility > Viewshed.

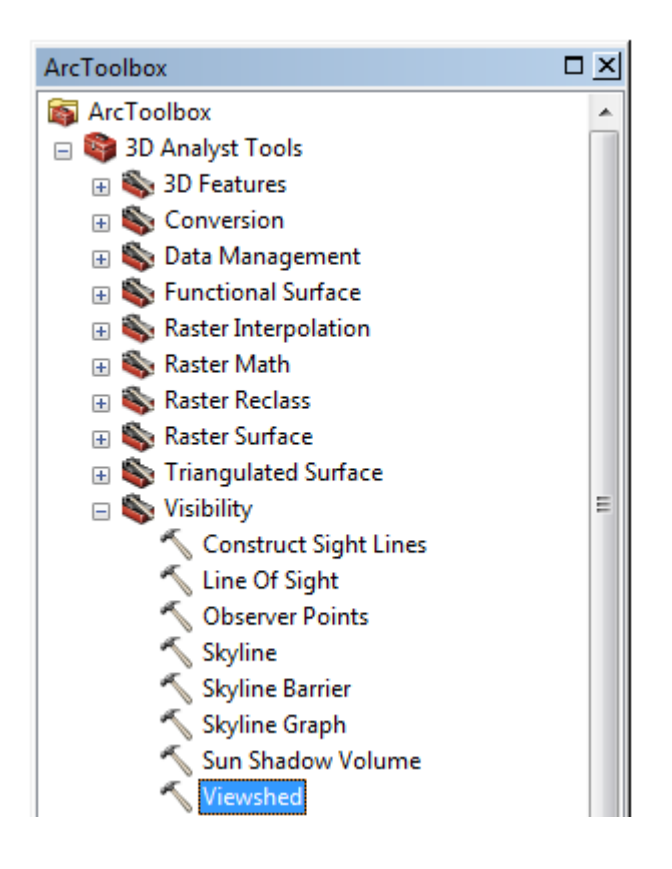

NOTE if you get a message telling you that you need Spatial Analyst ,follow these steps:

- 3. Customise > Toolbars > Spatial Analyst.
- 4. Customise > Extensions > Spatial Analyst.

| Extensions                                                                                                    |
|----------------------------------------------------------------------------------------------------|
| Select the extensions you want to use.         Image: Select the extensions you want to use.         Image: Select the extensions you want to use.         Image: Select the extensions you want to use.         Image: Select the extensions you want to use.         Image: Select the extensions you want to use.         Image: Select the extensions you want to use.         Image: Select the extensions you want to use.         Image: Select the extensions you want to use.         Image: Select the extension you want to use.         Image: Select the extension you want t |
| Description:<br>3D Analyst 10.1<br>Copyright ©1999-2012 Esti Inc. All Bights Reserved                                                                                                    |
| Provides tools for surface modeling and 3D visualization.                                                                                                    |
| Close                                                                                                    |

After clicking Viewshed, complete the box:

- 5. Input raster connect to the DTM data file **nweng\_dtm** (look in Digimap Download > terrain-50-dtm folder).
- 6. Input point features connect to your new shapefile.
- 7. Output raster name it something meaningful e.g. broughton\_viewshed.
- 8. Curvature of Earth will be a factor for large areas leave it for this example.
- 9. Click OK.

| Input raster<br>Z:\User Support\Training\Geo\Training exercises\Data Download\Wind Farms\Digimap_Do 🗾 📴<br>Input point or polyline observer features                                            | Use earth curvature<br>corrections<br>(optional)                                                                                   |
|----------------------------------------------------------------------------------------------------|----------------------------------------------------------------------------------------------------|
| Z:\User Support\Training\Geo\Training exercises\Data Download\Wind Farms\former_brou 🖆<br>Dutput raster<br>Z:\User Support\Training\Geo\Training exercises\Data Download\Wind Farms\broughtonVS | Allows correction for the<br>earth's curvature.                                                                                    |
| Z factor (optional)  Use earth curvature corrections (optional)  Refractivity coefficient (optional)                                                                                            | <ul> <li>Unchecked—No<br/>curvature correction<br/>will be applied. This<br/>is the default.</li> <li>Checked—Curvature</li> </ul> |
| 0.13                                                                                                    | correction will be applied.                                                                                                    |

If it works, your map will change and you will see a green tick in the bottom right of the screen:

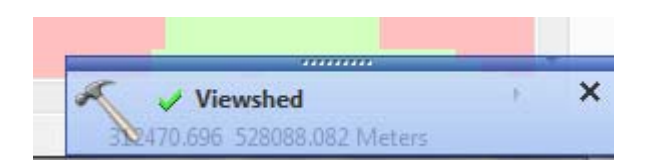

What you are seeing on your map is a binary image showing areas where the wind turbines are visible and where they are not visible.

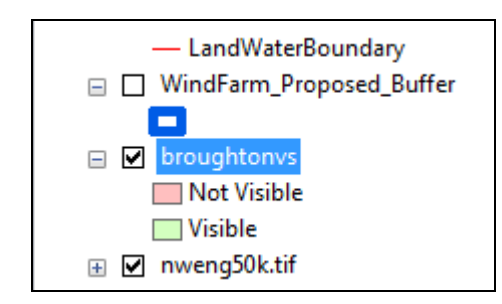

The next task is to take this output file and present it in a meaningful way.

### DISPLAY VIEWSHED ANALYSIS VISUALLY

Ideally we want to be able to see the viewshed data with one of the raster maps, to understand from what points the turbines are visible. It would be really useful to combine this with a relief map which shows us hills more clearly.

Let's create a relief map, using our DTM data.

- 1. Open ArcToolbox.
- 2. Select 3D Analyst > Raster Surface > Hillshade.

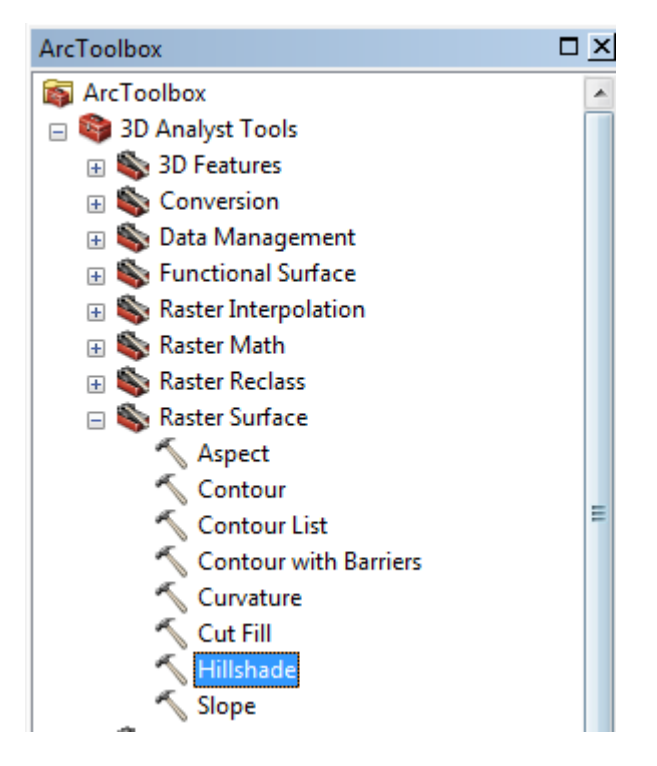

- 3. The input raster is the DTM file **nweng\_dtm.**
- 4. Select a folder and a name for the output relief map e.g. reliefshade.
- 5. Set the Azimuth at 250 this will give us shading at late afternoon.
- 6. Keep the default value of 45 for the altitude.
- 7. Click Save.

| M Hillshade                                                                                   |                             |
|-----------------------------------------------------------------------------------------------|-----------------------------|
| Input raster                                                                                  | Azimuth (optional)          |
| Z:\User Support\Training\Geo\Training exercises\Data Download\Wind Farms\Digimap_Do 🔽 👩       |                             |
| Output raster                                                                                 | Azimuth angle of the light  |
| Z:\User Support\Training\Geo\Training exercises\Data Download\Wind Farms\Viewshed\reliefshade | source.                     |
| Azimuth (optional)                                                                            | The azimuth is expressed    |
| 250                                                                                           | in positive degrees from 0  |
| Altitude (optional)                                                                           | clockwise from north        |
| CtH CtH                                                                                       |                             |
| Model shadows (optional)                                                                      | The default is 315 degrees. |
| Z factor (optional)                                                                           |                             |
| 1                                                                                             |                             |
|                                                                                               |                             |
|                                                                                               |                             |
|                                                                                               | Ŧ                           |
| OK Cancel Environments << Hide Help                                                           | Tool Help                   |

Your map should change to show a relief map.

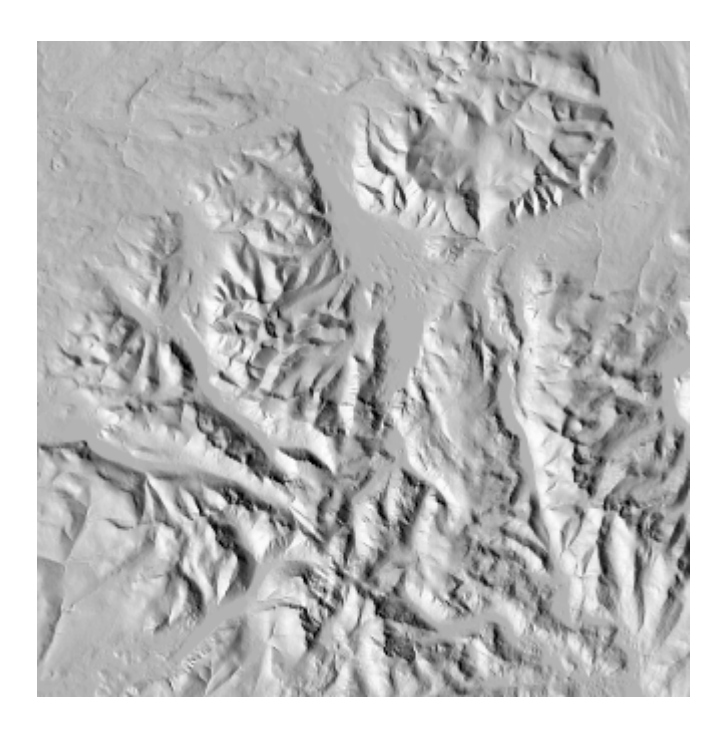

Now we can display different map data to try and convey the viewshed information more meaningfully.

- 1. First, tick the following map layers to ensure they are switched on:
  - 1. 1:250000 raster.
  - 2. broughtonVS (or whatever you called your viewshed layer).

- 3. former broughton lodge (or whatever you called your new shape file with the wind turbine locations).
- 4. Reliefshade, your new relief map
- 2. Change their order in the table of contents by clicking and dragging on them. We recommend this order from top to bottom shapefile of wind farm locations, viewshed layer, 1:250000 raster map, relief map:

| former_broughton_lodge |
|------------------------|
|                        |
| broughtonVS            |
| Not Visible            |
| Visible                |
| I:250000 raster        |
| 🗄 🗹 nx.tif             |
| 🗄 🗹 ny.tif             |
| 🗄 🗹 sc.tif             |
| 🛨 🗹 sd.tif             |
| 🖃 🗹 reliefshade        |
| Value                  |
| High : 254             |
|                        |
| Low:0                  |

Play around with the transparencies of different layers.

- 3. Right click broughtonVS > Properties > Display and change the transparency to 50%.
- 4. Click OK.
- 5. Try a similar, or higher, transparency number for your raster map.

| Layer Properties                               | ×                                   |
|------------------------------------------------|-------------------------------------|
| General Source Key Metadata Extent Displa      | ay Symbology Fields Joins & Relates |
| Show MapTips                                   |                                     |
| Display raster resolution in table of contents |                                     |
| Allow interactive display for Effects toolbar  |                                     |
| Resample during display using:                 |                                     |
| Nearest Neighbor (for discrete data)           | ▼                                   |
|                                                | Orthorectification                  |
| Contrast: 0 %                                  | Orthorectification using elevation  |
| Brightness: 0 %                                | Constant elevation:     0           |
| Transparency: 50 %                             | ○ DEM  nweng50k.tif                 |
|                                                | Elevation adjustment                |
| Coarse Medium Normal                           | Z Factor: 1                         |
| ······                                         | Z offset: 0                         |
|                                                | Geoid:                              |
|                                                |                                     |
|                                                |                                     |
|                                                |                                     |
|                                                |                                     |
|                                                | OK Cancel Apply                     |

Hopefully your map will now display your viewshed data with the raster map and your relief map underneath, to help those reading your research understand where the turbines are visible.

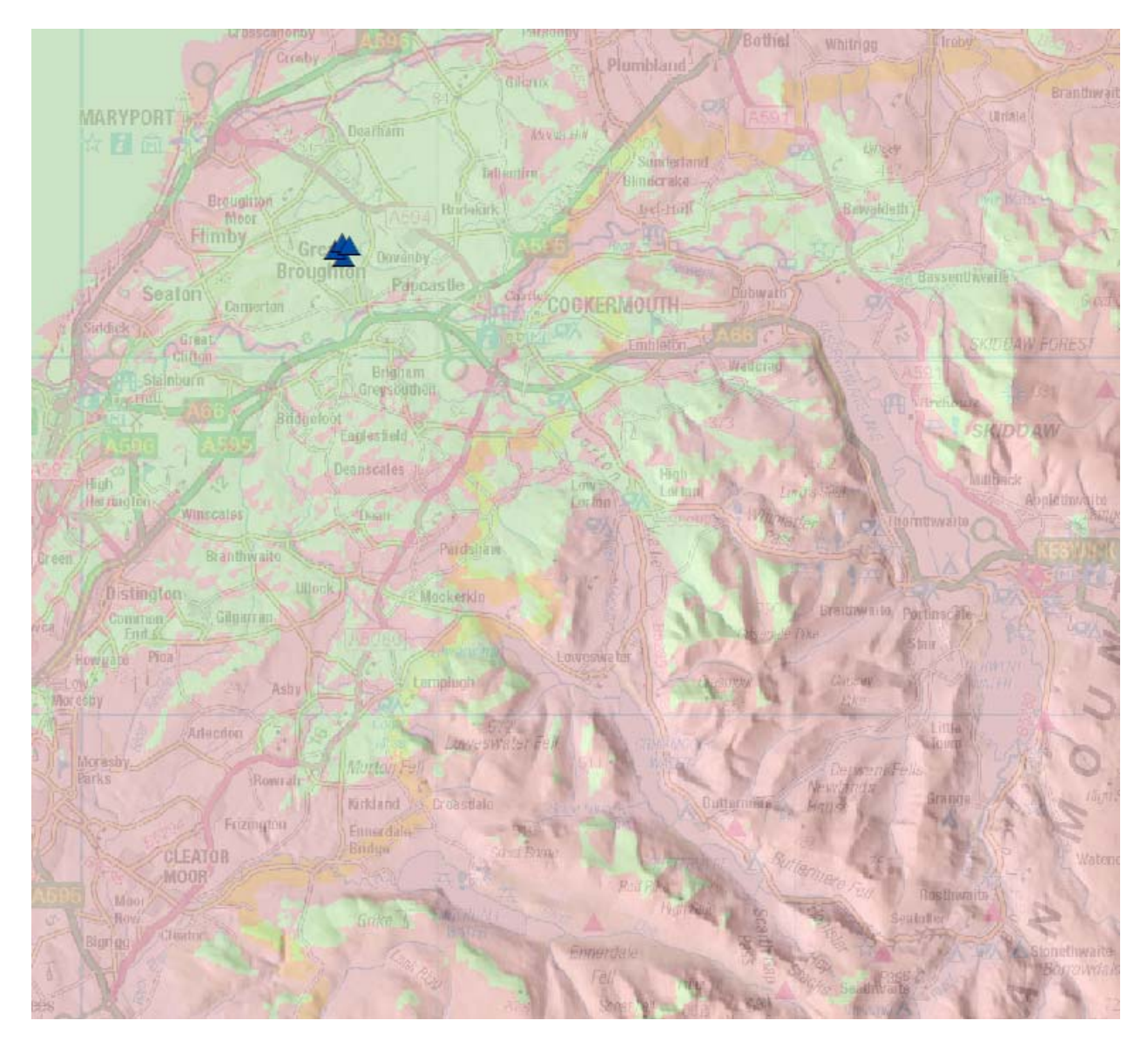

NOTE: the viewshed analysis does not take account of buildings. So whilst your map makes it look as if the turbines are visible from the centre of Cockermouth, this may not be the case from every angle.